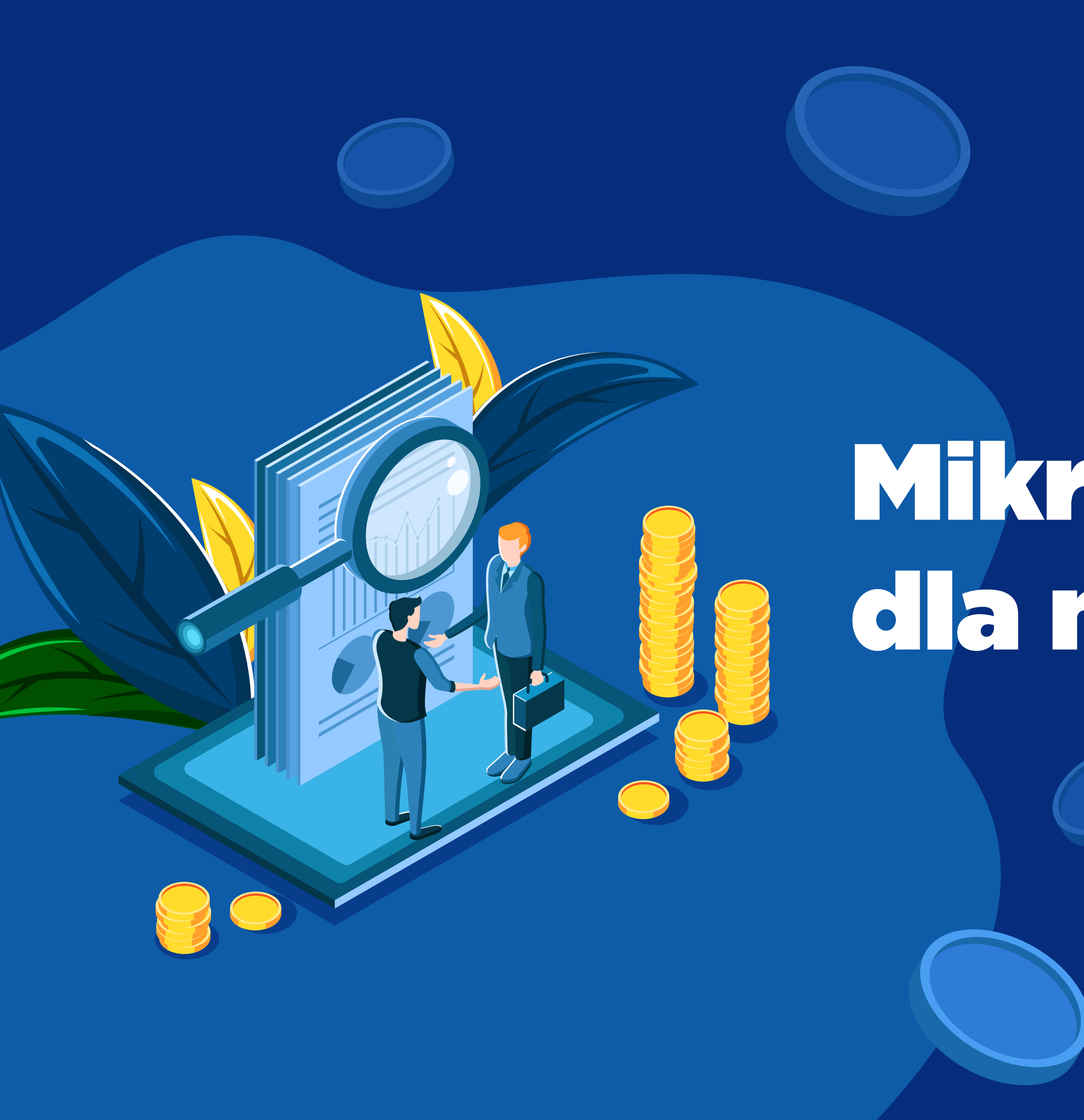

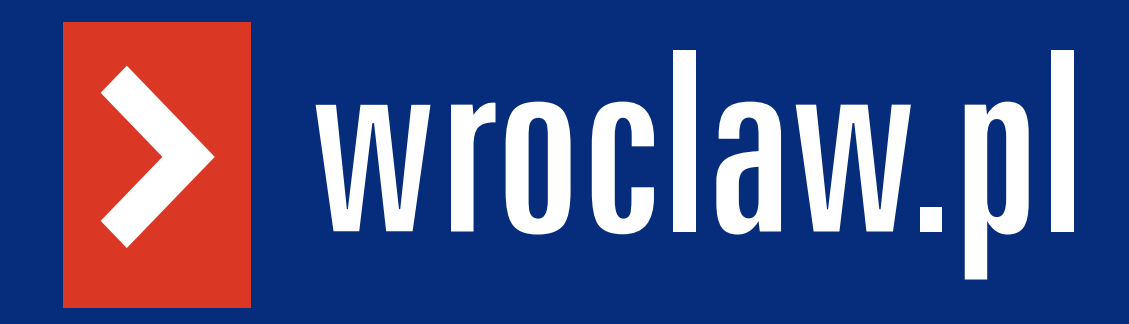

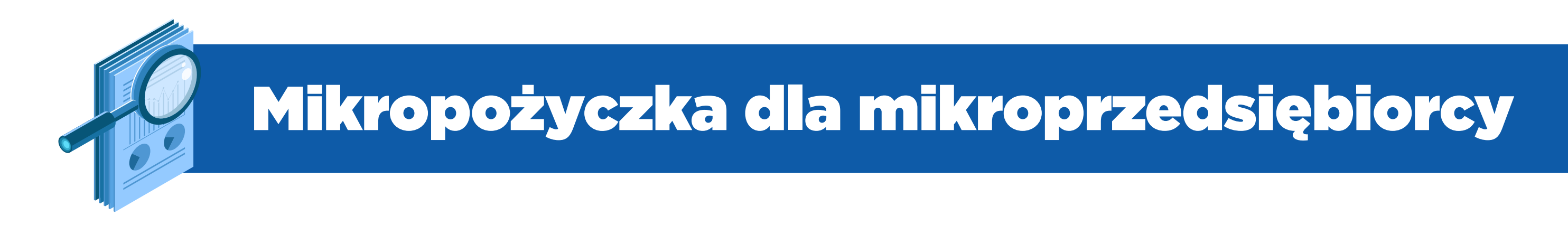

# Mikropożyczka to wsparcie dla mikroprzedsiębiorców w formie niskooprocentowanej pożyczki z przeznaczeniem na pokrycie bieżących kosztów prowadzenia działalności gospodarczej.

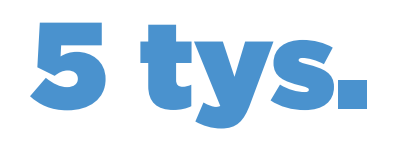

Wysokość pożyczki nie może przekroczyć 5 tys. zł.

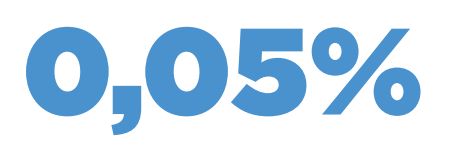

Stałe oprocentowanie pożyczki wynosi 0,05 stopy redyskonta weksli przyjmowanych przez Narodowy Bank Polski w skali roku.

Podstawa prawna: art. 15zzd ustawy z dnia 2 marca 2020 r. o szczególnych rozwiązaniach związanych z zapobieganiem, przeciwdziałaniem i zwalczaniem COVID-19, innych chorób zakaźnych oraz wywołanych nimi sytuacji kryzysowych (Dz.U. poz. 374, z późn. zm.)

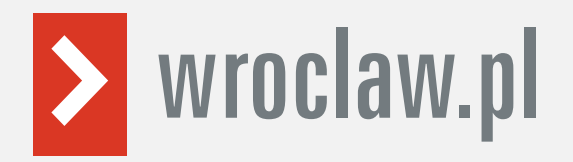

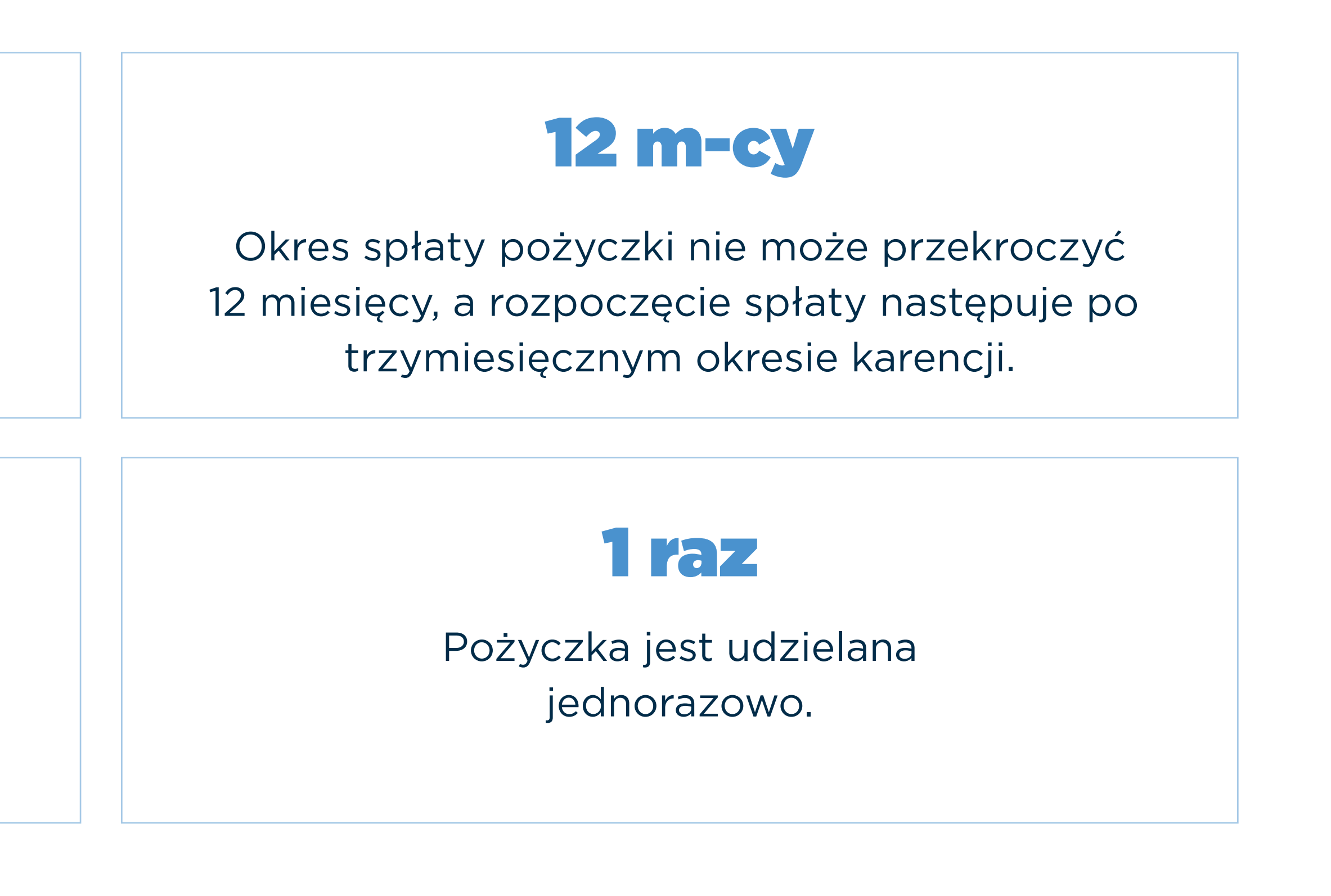

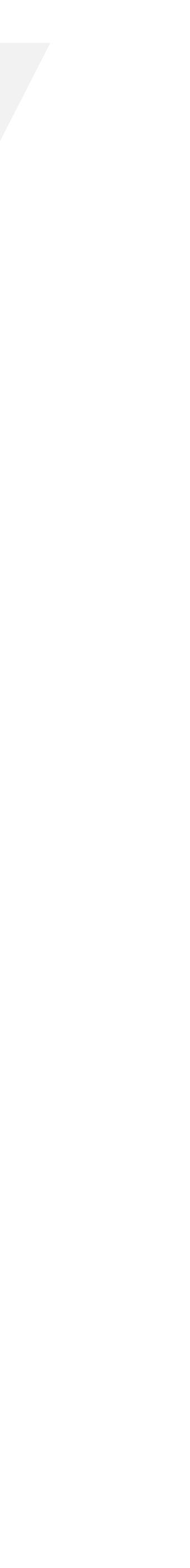

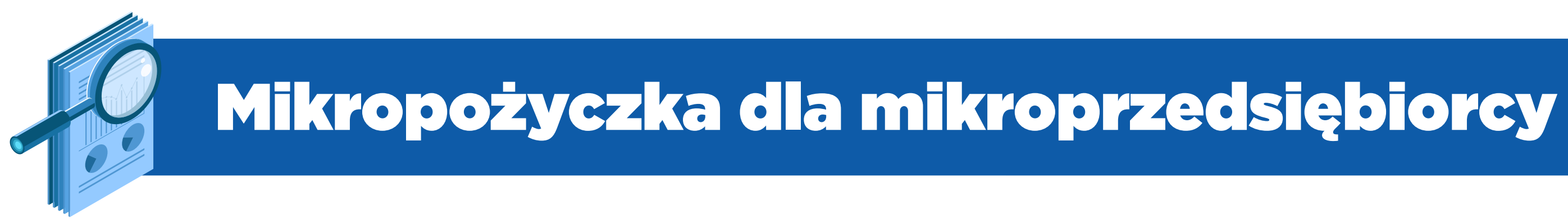

Umorzenie

Pożyczka wraz z odsetkami podlega umorzeniu, pod warunkiem, że mikroprzedsiębiorca będzie prowadził działalność gospodarczą przez okres 3 miesięcy od dnia udzielenia pożyczki.

Pożyczkobiorca musi złożyć oświadczenie o prowadzeniu działalności gospodarczej przez okres 3 miesięcy od dnia udzielenia pożyczki.

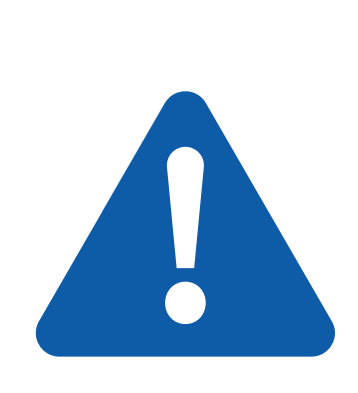

Należy go złożyć w ciągu 14 dni od dnia spełnienia warunku umorzenia. mikroprzedsiębiorcy harmonogram spłaty pożyczki.

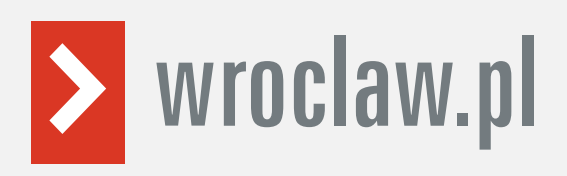

- Ważne! Złożenie wniosku o umorzenie pożyczki jest konieczne, aby pożyczka została umorzona.
- W przypadku niezłożenia wniosku o umorzenie pożyczki w ww. terminie, PUP prześle do

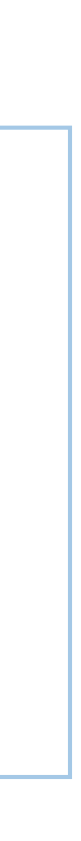

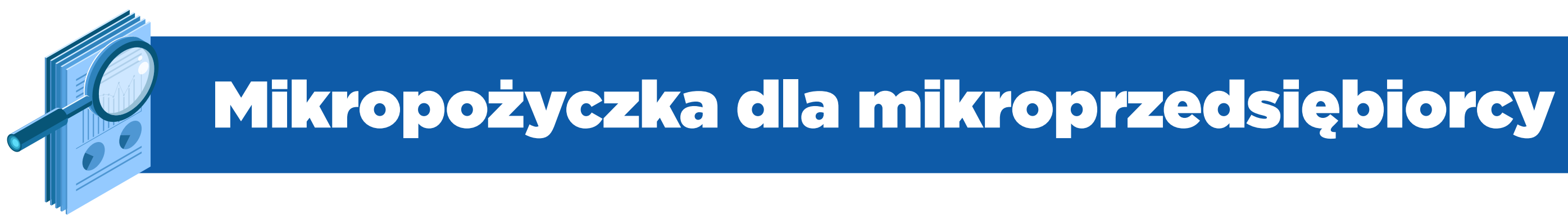

# Kto może ubiegać się o mikropożyczkę?

Mikroprzedsiębiorca, czyli przedsiębiorca, który w co najmniej jednym roku z dwóch ostatnich lat obrotowych spełnił łącznie poniższe warunki:

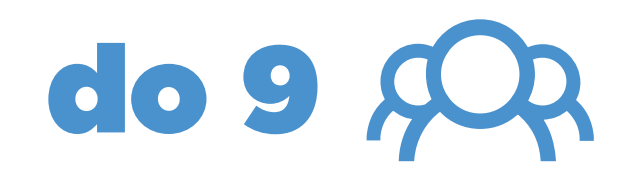

zatrudniał średniorocznie do 9 pracowników

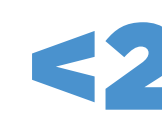

osiągnął roczny obrót netto nie wyższy niż równowartość w złotych 2 milionów euro

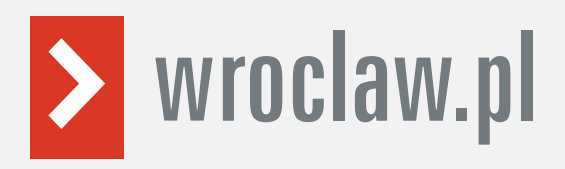

# <2 mln €

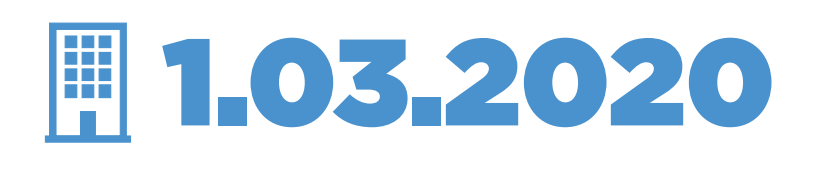

prowadził działalność gospodarczą przed 1.03.2020 r.

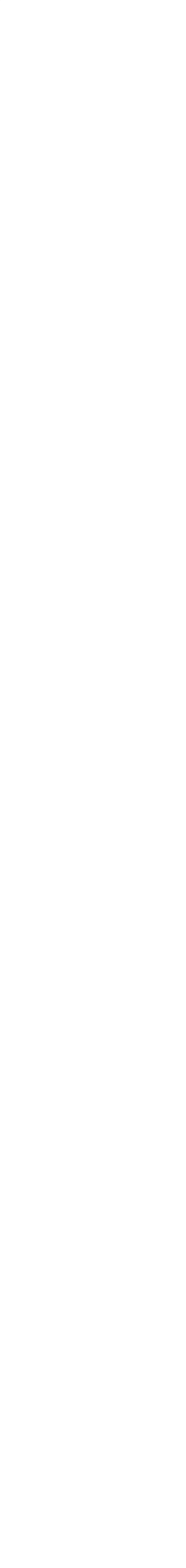

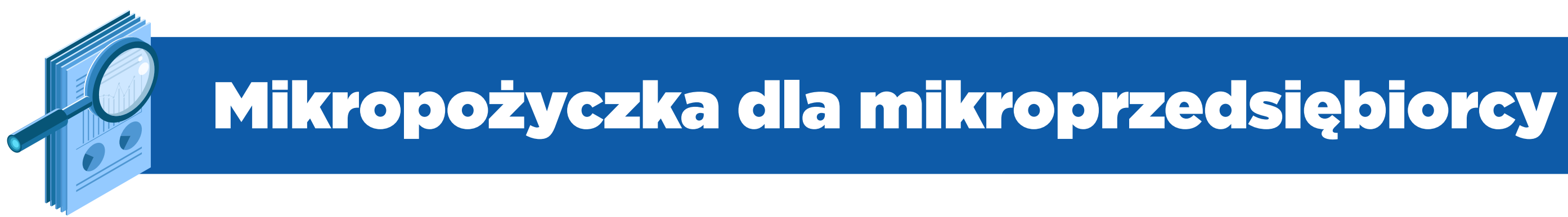

# Warunki udzielenia pomocy:

- Mikroprzedsiębiorca na dzień 31.12.2019 r. nie spełniał kryteriów przedsiębiorstwa znajdującego się w trudnej sytuacji w rozumieniu art. 2 pkt 18 rozporządzenia Komisji (UE) nr 651/2014 z dnia 17.06.2014 r.
- Pomoc będzie udzielona nie później niż do 31.12.2020 r.
- de minimis).
- Pomoc przyznana przedsiębiorstwom prowadzącym działalność w zakresie przetwarzania i wprowadzania do obrotu produktów rolnych uwarunkowana jest jej nieprzeniesieniem w części lub całości na producentów surowców lub wprowadzonych na rynek przez zainteresowane przedsiębiorstwa.

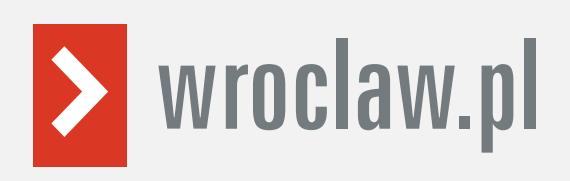

Wartość pomocy nie przekracza, łącznie z inną pomocą udzielaną zgodnie z Sekcją 3.1 Komunikatu Komisji - Tymczasowe ramy środków pomocy państwa w celu wsparcia gospodarki w kontekście trwającej epidemii COVID-19 (Dz. Urz. UE C 91 I/1 z 20.03.2020 r. ze zm.), kwoty 800 000 EUR na jedno przedsiębiorstwo w rozumieniu przepisów unijnych (wyłączając pomoc

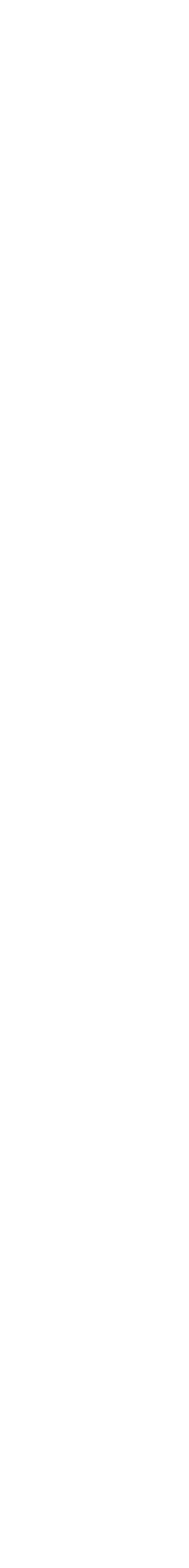

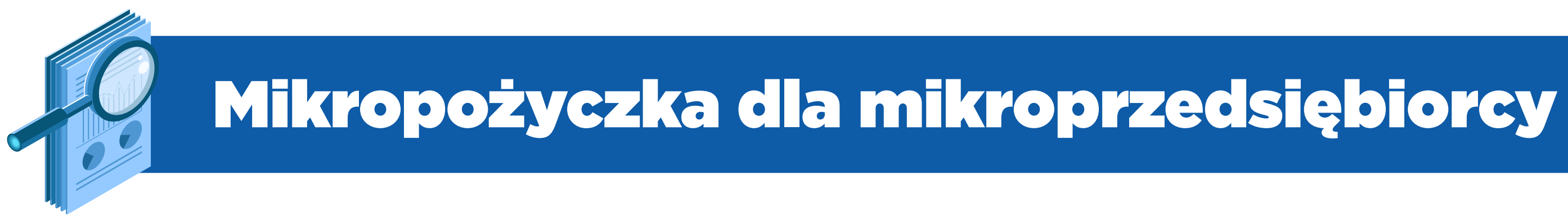

# Warunki udzielenia pomocy:

# Jakie dokumenty mikroprzedsiębiorca musi dołączyć do wniosku o pożyczkę?

- Umowa pożyczki na pokrycie bieżących kosztów prowadzenia działalności gospodarczej mikroprzedsiębiorcy.
- Kopia pełnomocnictwa (opcjonalnie).
- z powodu COVID-19. WAŹNE: Mikroprzedsiębiorcy prowadzący działalność w sektorze rybołówstwa i akwakultury lub w zakresie produkcji więcej szczegółów w części C tego formularza.

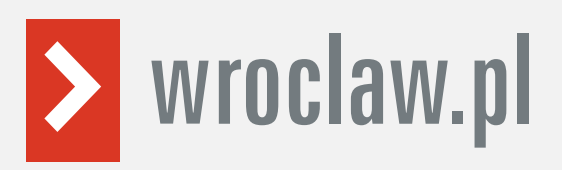

Formularz informacji przedstawianych przy ubieganiu się o pomoc rekompensującą negatywne konsekwencje ekonomiczne

podstawowej produktów rolnych wymienionych w załączniku I do Traktatu o funkcjonowaniu Unii Europejskiej muszą podać

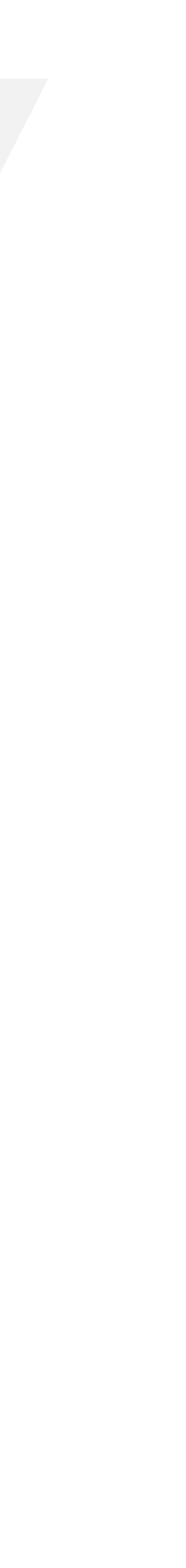

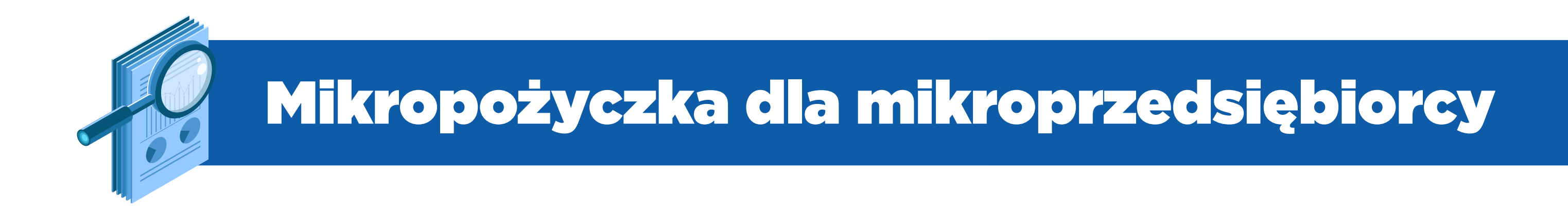

# Wniosek możesz wypełnić bez wychodzenia z domu, korzystając z platformy Praca.gov.pl. Cały proces jest intuicyjny.

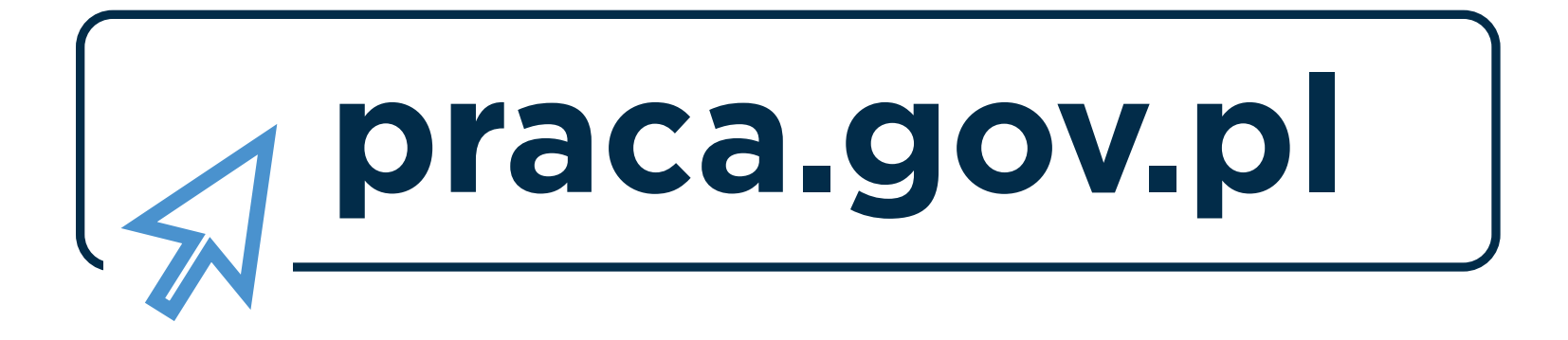

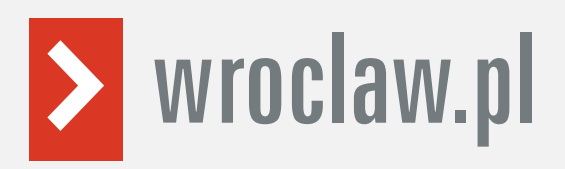

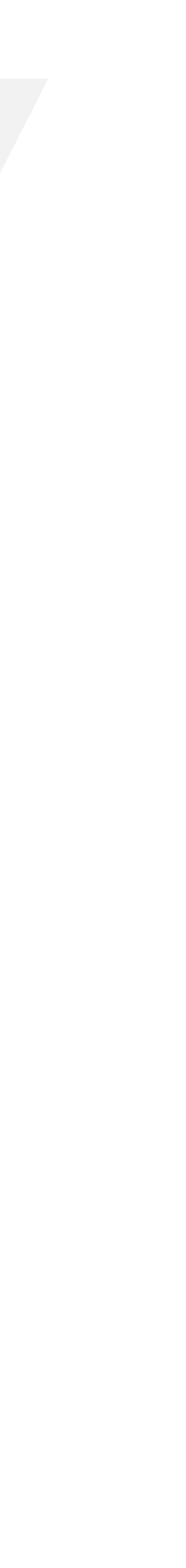

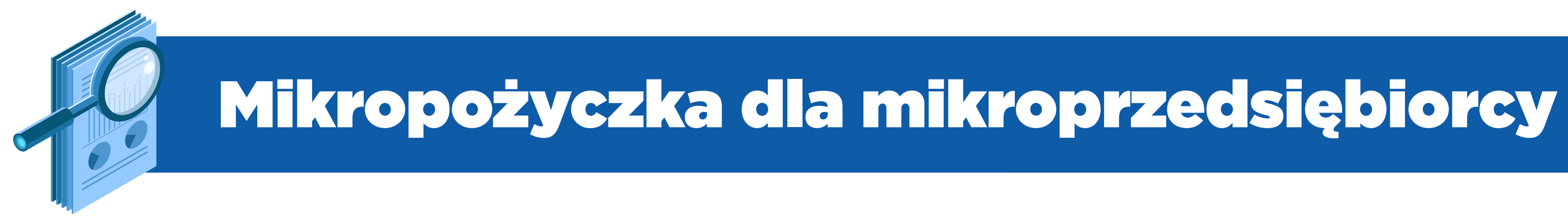

# Krok 1

# Wejdź na www.praca.gov.pl i wybierz kategorię Tarcza antykryzysowa.

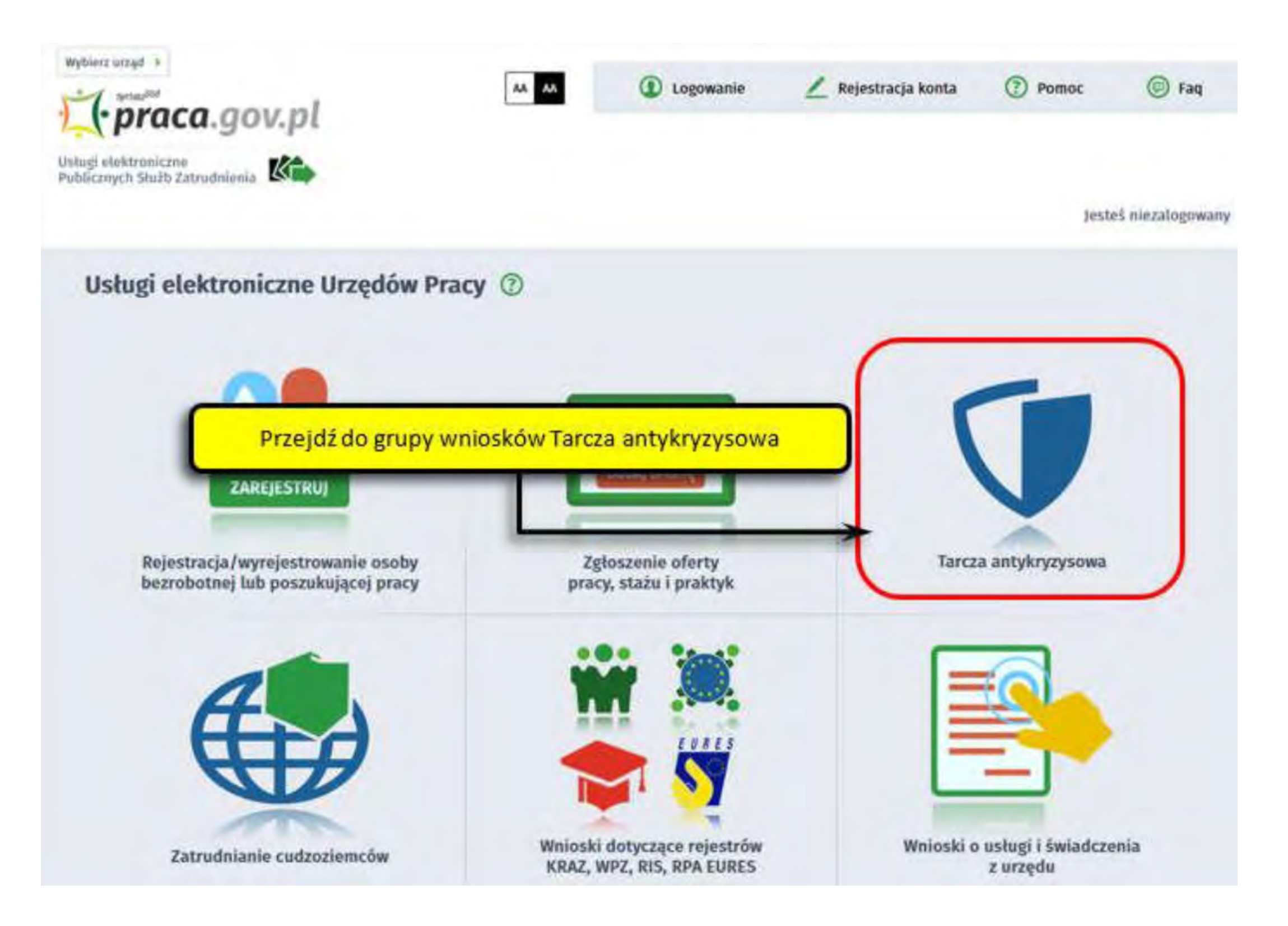

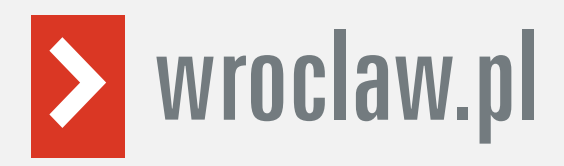

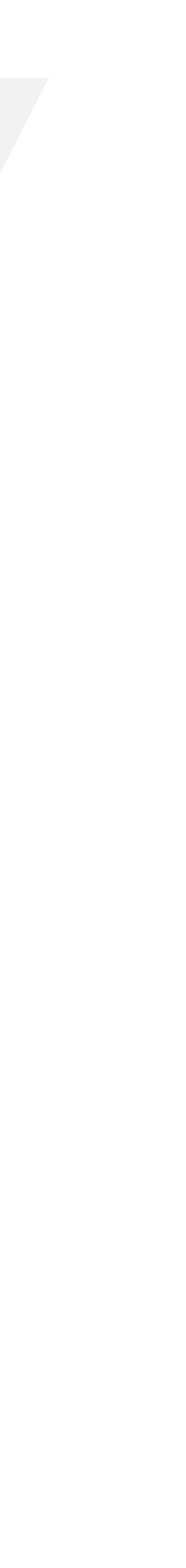

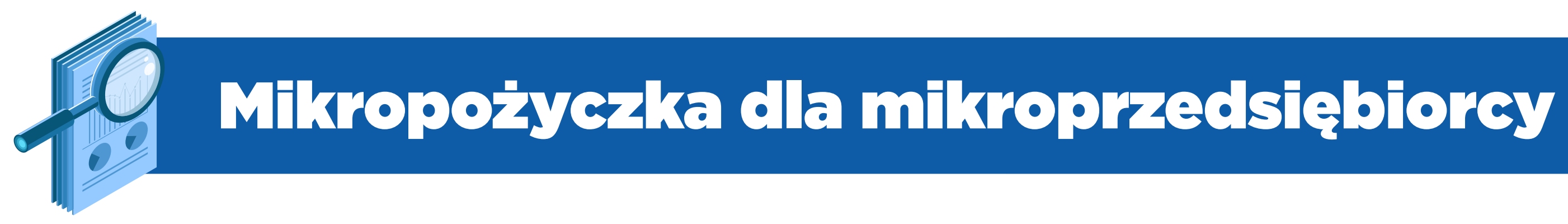

# Krok 2

# Wybierz Wniosek o udzielenie pożyczki na pokrycie bieżących kosztów prowadzenia działalności gospodarczej mikroprzedsiębiorcy.

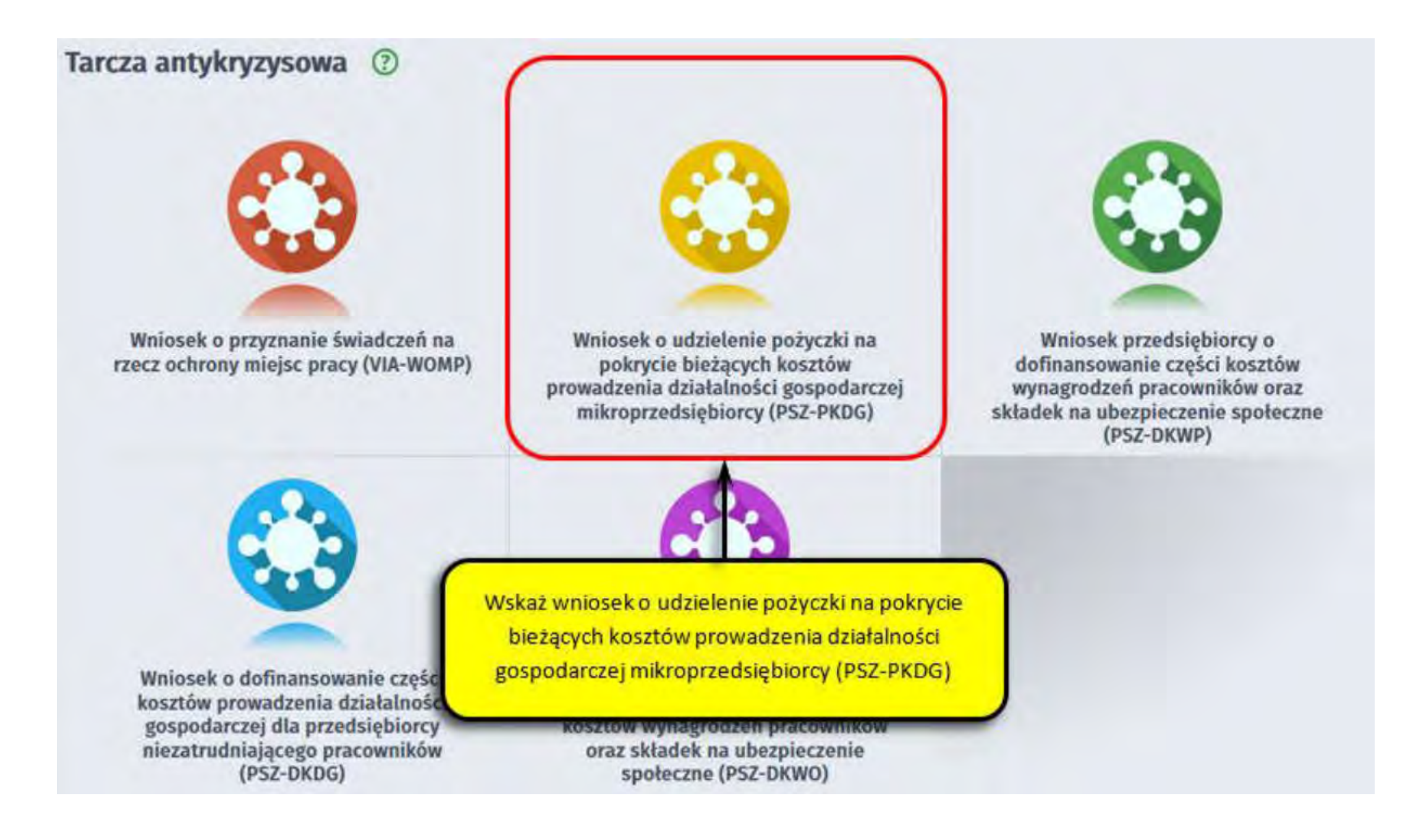

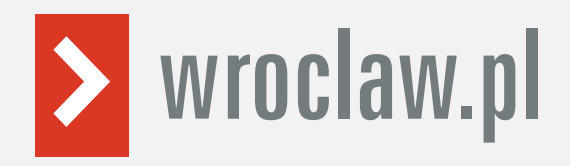

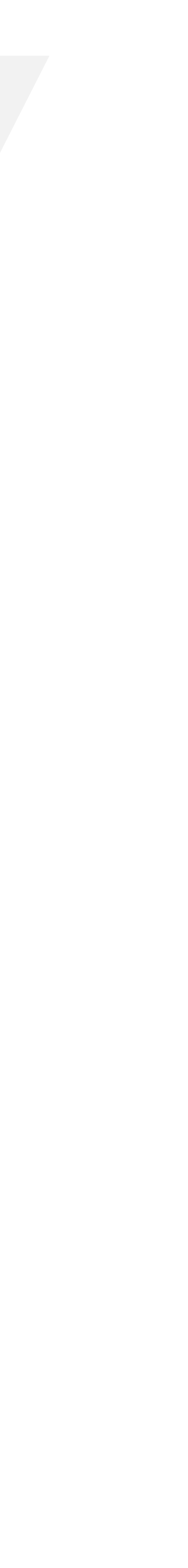

# Jak wypełnić wniosek?

## Skompletuj wymagane dokumenty:

• Umowa pożyczki na pokrycie bieżących kosztów prowadzenia działalności gospodarczej mikroprzedsiębiorcy - do pobrania w linku w punkcie 2.

Krok 3

Do wniosku dołącz plik pdf umowy pobrany ze strony. Nie podpisuj umowy odręcznie. Umowa pożyczki wraz z wszystkimi wymaganymi załącznikami (wnioskiem i pełnomocnictwem), jako integralna całość, opatrywana jest kwalifikowanym podpisem elektronicznym lub uwierzytelniana przez profil zaufany.

Kopia pełnomocnictwa (opcjonalnie)

Pamiętaj! Załączniki do wniosku przygotuj w postaci elektronicznej. Wielkość pojedynczego dokumentu nie może być większa niż 1 MB, a łączny rozmiar przesyłanego wniosku wraz z załącznikami nie może przekraczać 24 MB.

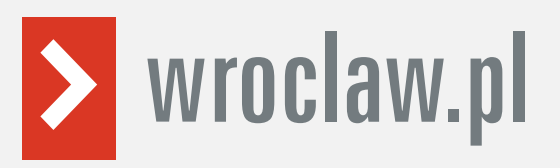

| Regulamin                                                                                                    |                                                                                                    |
|----------------------------------------------------------------------------------------------------|----------------------------------------------------------------------------------------------------|
| Przed rozpoczęciem składania wniosku należy zapozi<br>Przejście do kolejnego kroku oznacza akceptację regi                                                                                                    | rumenty                                                                                                    |
| Przeczytaj zanim przystąpisz do wypełnienia wniosku                                                                                                    |                                                                                                    |
|                                                                                                    |                                                                                                    |
| <ol> <li>Skompletuj wymagane załączniki do wniosku w postaci elektronicznej, zwracając uwagę ab</li> </ol>                                                                                                    | wielkość pojedynczego dokumentu nie była większa niż 1 MB:                                                                                                    |
| <ol> <li>Skompletuj wymagane załączniki do wniosku w postaci elektronicznej, zwracając uwagę ab</li> <li>kopię pełnomocnictwa (jeżeli dotyczy, plik w formacie jpg, pdf).</li> </ol>                                                                                                    | v wielkość pojedynczego dokumentu nie była większa niż 1 MB:                                                                                                    |
| <ol> <li>Skompletuj wymagane załączniki do wniosku w postaci elektronicznej, zwracając uwagę ab         <ul> <li>kopię pełnomocnictwa (jeżeli dotyczy, plik w formacie jpg, pdf).</li> </ul> </li> <li>Wraz z wnioskiem przekaż umowę pożyczki na pokrycie bieżących kosztów prowadzenia dzi w formacie pdf) (pobierz umowę).</li> </ol>                                                                                                    | v wielkość pojedynczego dokumentu nie była większa niż 1 MB:<br>Malaności gospodarczej mikroprzedsiębiorcy, wg określonego wzoru                                                                                                    |
| <ol> <li>Skompletuj wymagane załączniki do wniosku w postaci elektronicznej, zwracając uwagę ab         <ul> <li>kopię pełnomocnictwa (jeżeli dotyczy, plik w formacie jpg, pdf).</li> </ul> </li> <li>Wraz z wnioskiem przekaż umowę pożyczki na pokrycie bieżących kosztów prowadzenia dzi w formacie pdf) (pobierz umowę).</li> </ol>                                                                                                    | v wielkość pojedynczego dokumentu nie była większa niż 1 MB:<br><b>słalności gospodarczej mikroprzedsiębiorcy,</b> wg określonego wzoru<br>źnych oraz wywołanych nimi sytsacji kryzysowych, zwana we wnioska "estawą":                                                           |
| <ol> <li>Skompletuj wymagane załączniki do wniosku w postaci elektronicznej, zwracając uwagę ab         <ul> <li>kopię pełnomocnictwa (jeżeli dotyczy, plik w formacie jpg, pdf).</li> <li>Wraz z wnioskiem przekaż umowę pożyczki na pokrycie bieżących kosztów prowadzenia dzi w formacie pdf) (pobierz umowę).</li> </ul> </li> <li>************************************</li></ol>                                                                                                    | wielkość pojedynczego dokumentu nie była większa niż 1 MB:<br>ałalności gospodarczej mikroprzedsiębiorcy, wg określonego wzoru<br>dnych onz wywołanych nimi sytuacji kryzysowych, zwana we wniczka "sztawą".                                                                     |
| <ol> <li>Skompletuj wymagane załączniki do wniosku w postaci elektronicznej, zwracając uwagę ab         <ul> <li>kopię pełnomocnictwa (jeżeli dotyczy, plik w formacie jpg, pdf).</li> </ul> </li> <li>Wraz z wnioskiem przekaż umowę pożyczki na pokrycie bieżących kosztów prowadzenia dzi w formacie pdf) (pobierz umowę).</li> <li><sup>n</sup>ustawa z dnia 2 marca 2020 r. o szczególnych rozwiązaniach związanych z zapobieganiem, przeciwdziałaniem i zwalczaniem colvio 1%, innych churób zał Wybór placówki PUP</li> <li>Należy wybrać urząd pracy, do którego zostanie złożony wniosek. Brak urzędu pracy moż elektronicznie w danym urzędzie.</li> </ol> | v wielkość pojedynczego dokumentu nie była większa niż 1 MB:<br><b>słalności gospodarczej mikroprzedsiębiorcy,</b> wg określonego wzoru<br>dnych oraz wywolanych nimi sytsacji kryzysowych, zwana we wnioska "estawą":<br>e być spowodowany tym, że wniosek nie jest obsługiwany |
| <ol> <li>Skompletuj wymagane załączniki do wniosku w postaci elektronicznej, zwracając uwagę ab         <ul> <li>kopię pełnomocnictwa (jeżeli dotyczy, plik w formacie jpg, pdf).</li> </ul> </li> <li>Wraz z wnioskiem przekaż umowę pożyczki na pokrycie bieżących kosztów prowadzenia dzi w formacie pdf) (pobierz umowę).</li> <li>************************************</li></ol>                                                                                                    | v wielkość pojedynczego dokumentu nie była większa niż 1 MB:<br>ałalności gospodarczej mikroprzedsiębiorcy, wg określonego wzoru<br>źnych oraz wywołanych nimi sytuacji kryzysowych, zwana we wniczku "cstawą".                                                                  |

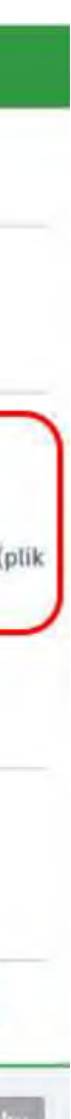

# Jak wypełnić wniosek?

# Wybierz powiatowy urząd pracy właściwy ze względu na miejsce prowadzenia działalności gospodarczej.

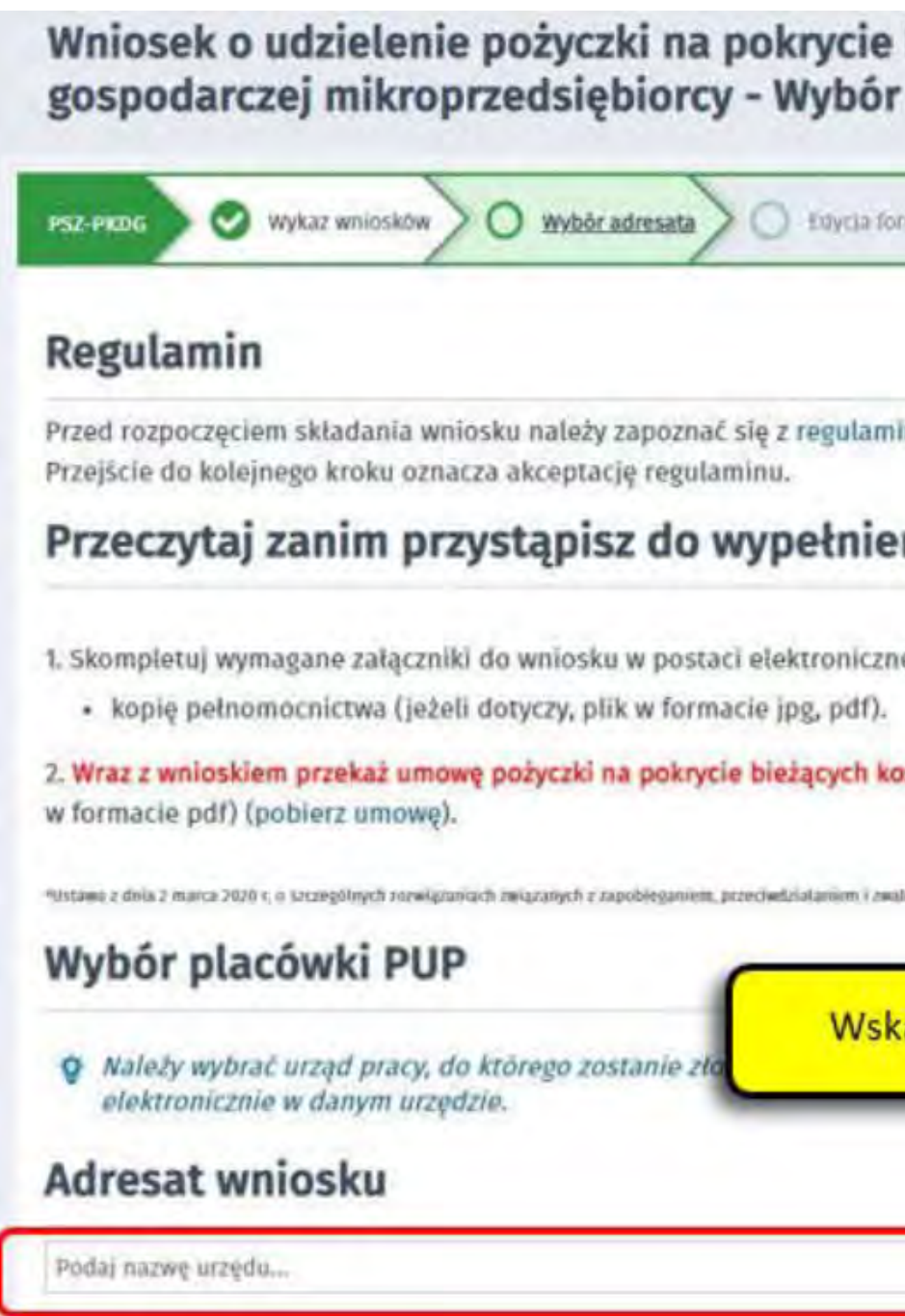

Krok 4

Aby przejść do dalszej części wniosku, kliknij "Przejdź do edycji wniosku".

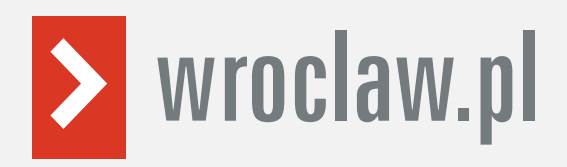

| ularza 🔪 🔿 werytikad               | sa konta 🔪 🔿 wysł                | anie wmosku 🔪 🔿 P               | odsumowanie             |          |
|------------------------------------|----------------------------------|---------------------------------|-------------------------|----------|
| em korzystania z www               | .praca.gov.pl .                  |                                 |                         |          |
| ia wniosku                         |                                  |                                 |                         |          |
| , zwracając uwagę aby              | v wielkość pojedyncz             | rego dokumentu nie              | była większa niż 1 MB:  |          |
| ztów prowadzenia dzi               | ałalności gospodarc              | tej mikroprzedsiębio            | rcy, wg określonego wzo | ru (plik |
| aniem COVID-19, imrych chorób zako | atnych oraz wywołanych nimi syłu | nch patrikowich tweist we weist | ila "ustawą",           |          |
| ż adresata wnic                    | osku - właściwy                  | powiatowy ur                    | ząd pracy               |          |
|                                    | _                                |                                 |                         |          |
|                                    | ¥                                | 127                             |                         |          |

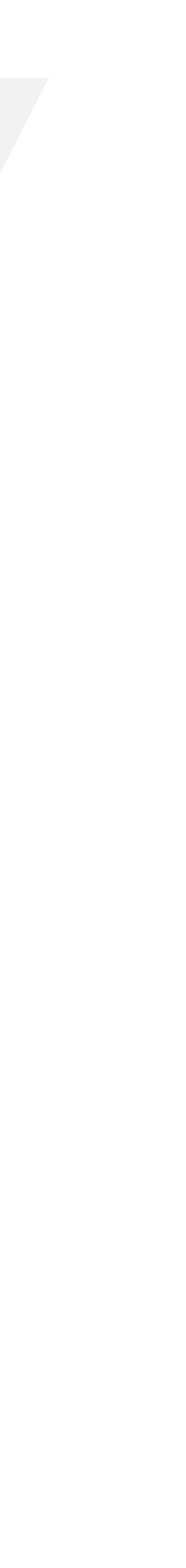

# Jak wypełnić wniosek?

# Krok 5

ewentualnych wątpliwości czy konieczności uzupełnienia wniosku.

| Data sporządzenia:                                                                     | De.04.2020                                                                            |                        | Miejscowość                             |                                                                     |                         |
|----------------------------------------------------------------------------------------|---------------------------------------------------------------------------------------|------------------------|-----------------------------------------|---------------------------------------------------------------------|-------------------------|
| Wprowadź dane ie<br>i teleadresowe p                                                   | dentyfikacyjne<br>rzedsiębiorcy                                                       | WNIOSEK                |                                         | Gdański Urząd Pracy repreze<br>Dyrektora                            | entowany przez          |
| przyznawanej na podstawie art. 15zz vst                                                | SIEŻĄCYCH KOSZTÓW PROW<br>awy z dnia 2 marca 2020 r. o szczególnych rozwi<br>IĘBIORCY | ADZENIA DZIAŁALNOŚCI ( | COSPODARCZEJ MIKE                       | ROPRZEDSIĘBIORCY<br>D-19, innych chorób zakaźnych oraz wywołanych i | nimi sytuacji kryzysowy |
| Nazwa:                                                                                 |                                                                                       |                        |                                         |                                                                     |                         |
| NIP:                                                                                   |                                                                                       | *                      | REGON                                   |                                                                     |                         |
|                                                                                        |                                                                                       |                        |                                         |                                                                     |                         |
| 2. ADRES SIEDZIBY                                                                      |                                                                                       |                        |                                         |                                                                     |                         |
| X. ADRES SIEDZIBY<br>Kod pocztowy:                                                     | •                                                                                     |                        |                                         |                                                                     |                         |
| 2. ADRES SIEDZIBY<br>Kod pocztowy: [<br>Województwo: [                                 | Wytkiers (indina) a wartenist                                                         | <ul> <li>▼</li> </ul>  | Powiat: W                               | rbrenz (edina) z wardzeka i                                         | ×                       |
| 2. ADRES SIEDZIBY<br>Kod pocztowy:<br>Województwo:<br>Gmina;                           | Wythiers Jodina a wartiolas<br>Wythiers Jodina a wartiolas                            | × •                    | Powiat: W                               | rbretz (eding 2 wartosci)<br>rbretz (eding 2 wartosci)              | ×                       |
| 2. ADRES SIEDZIBY<br>Kod poczłowy:<br>Województwo:<br>Gmina;<br>Ulica;                 | Wythiers jodną z wartówa<br>Wythiers jodną z wartówa                                  | · · ·                  | Powiat: w<br>Miejscowość: m<br>Nr domu: | rbretž (ednaj 2 wartočc)<br>rbretž (ednaj 2 wartočc)<br>• Nr lokal  | 4E                      |
| ADRES SIEDZIBY<br>Kod poczłowy:<br>Województwa:<br>Gminaj<br>Ulica;<br>DANE KONTAKTOWE | Wytkiers jodiną z wartiskoj                                                           | · · ·                  | Powiat: W<br>Miejscowość W<br>Nr domu:  | rbrerz (edm) / wartokc)<br>rbrirz (odmą 2 wartokc)                  | u:                      |

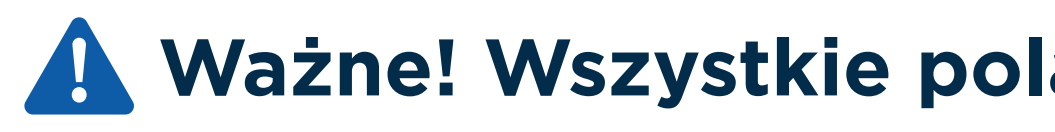

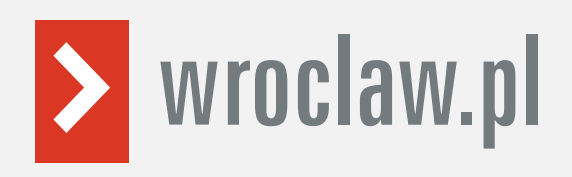

# Uzupełnij dane identyfikacyjne przedsiębiorcy, podając <u>pełną nazwę firmy</u>, NIP i REGON. Wprowadź adres siedziby. Podaj dane kontaktowe - dzięki temu urząd będzie mógł szybko skontaktować się z przedsiębiorcą w przypadku

**Ważne! Wszystkie pola są obowiązkowe do wypełnienia.** 

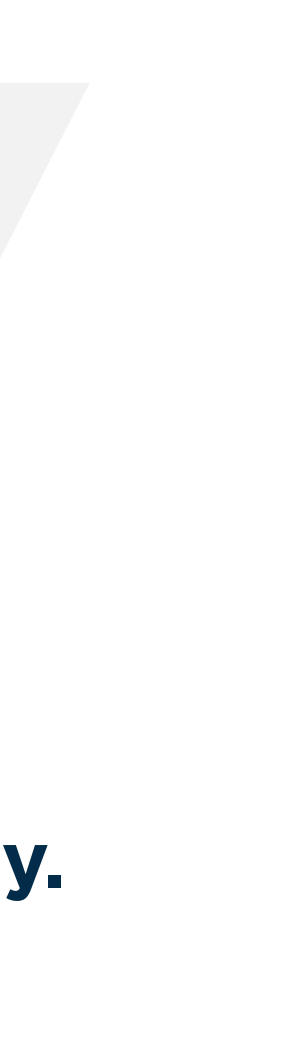

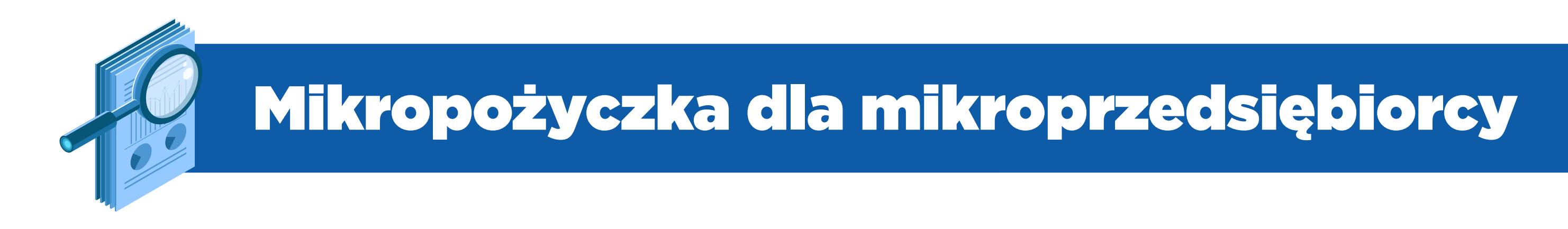

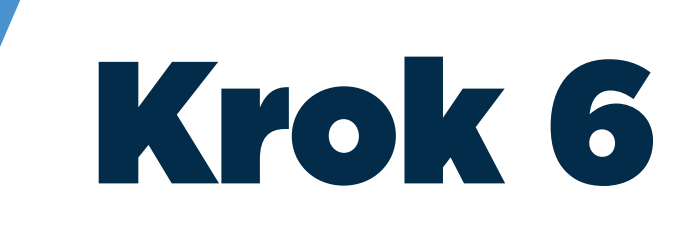

# Określ reprezentanta przedsiębiorcy. Jeśli posiadasz więcej niż jednego reprezentanta, kliknij "Dodaj", aby dodać kolejnego reprezentanta do wniosku.

| REPREZENTOWANY PRZEZ        |                            |   |                         |               |
|-----------------------------|----------------------------|---|-------------------------|---------------|
| numbe:                      |                            | • | Nazwesko:               | •             |
| Nazwa dokumentu tożsamości: | Wyshmit (news) z militaliu | - | inny (jaki?):           |               |
| Numer dokumentu tožsamošet: |                            | • | PESEL                   |               |
|                             |                            |   | Dodaj kolejnego repreze | entanta Dodai |

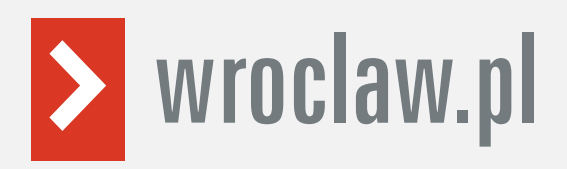

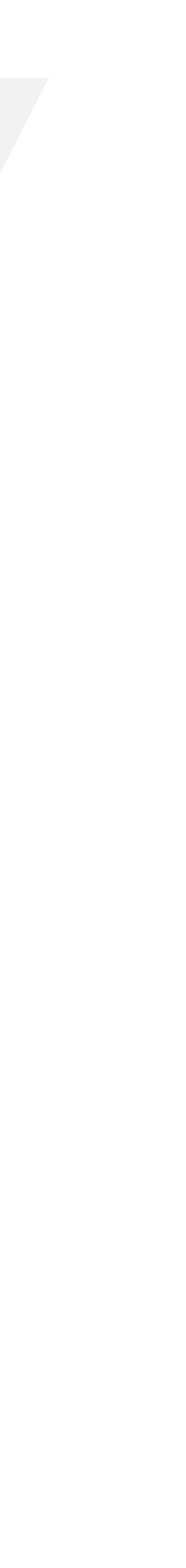

Jak wypełnić wniosek?

Krok 7

Określ kwotę pożyczki, o jaką się ubiegasz. Może to być maksymalnie 5 000 zł. Następnie podaj numer rachunku, którym posługujesz się w prowadzonej działalności gospodarczej.

| 5, TREŚĆ WNIOSKU                                                                      |                      |
|---------------------------------------------------------------------------------------|----------------------|
| Wysokość pożyczki:                                                                    |                      |
| W zakresie wykonywanej działalności pospodarczej posługuję się<br>rachunkiem bankowym | Podaj numer          |
| rachunkiem prowadzonym w spółdzielczej kasie oszczę                                   | dnościowo-kredytowe) |
| o humerze: PL                                                                         |                      |

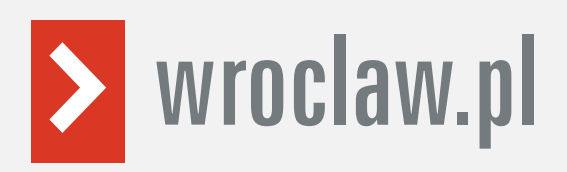

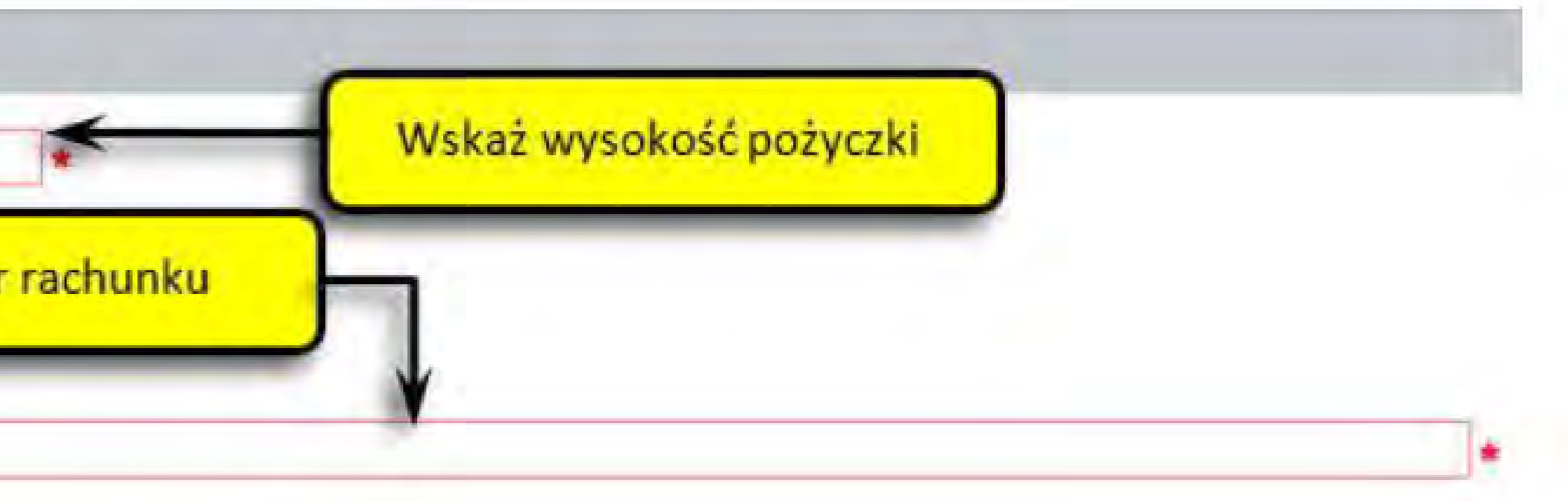

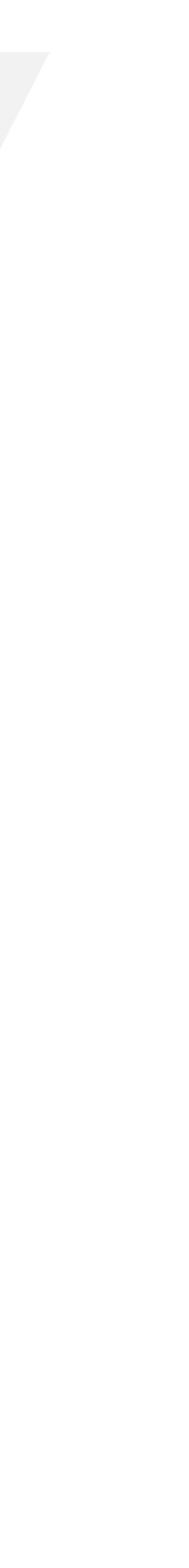

# Jak wypełnić wniosek?

## Złóż wymagane oświadczenia.

## 6. OŚWIADCZENIE

Oświadczam, że

- 1. zapoznałem się z zasadami ubiegania się o środki Funduszu Pracy na uzyskanie pożyczki dla mikroprzedsiębiorcy.
- Z. wszystkie informacje, które zawarłem w niniejszym wniosku oraz dane zamieszczone w załączonych dokumentach są prawdziwe.
- 3. Jestem mikroprzedsiębiorcą w rozumieniu art. 7 ust. 1 pkt 1 ustawy z dnia 6 marca 2018 r. Prawo przedsiębiorców (Dz.U. z 2019 r. poz. 1292).
- 4. prowadzilem działalność gospodarczą przed dniem 1 marca 2020 r.
- wywołanych nimi sytuacji kryzysowych.
- związanych z zapobieganiem, przeciwdziataniem i zwalczaniem COVID-19, innych chorób zakażnych oraz wywołanych nimi sytuacji kryzysowych w innym powiatowym urzędzie pracy, niż wskazany we wniosku.
- zobowiązuję się, że wykorzystam środki pożyczki zgodnie z jej przeznaczeniem.

Oświadczam, że informacje i oświadczenia podane przeze mnie we Wniosku są zgodne z prawdą. Jestem świadomy odpowiedzialności karnej za złożenie fałszywego oświadczenia.

Krok 8

# Pamiętaj! Informacje zawarte we wniosku oraz oświadczeniach muszą być zgodne z prawdą i odpowiadać aktualnej sytuacji, pod rygorem odpowiedzialności karnej za składanie fałszywych oświadczeń.

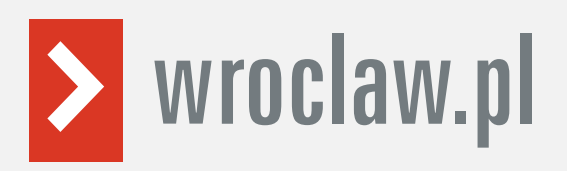

5. nie otrzymałem nigdy pożyczki przyznawanej na podstawie art. 15zzd ustawy z dnia 2 marca 2020 r. o szczególnych rozwiązaniach związanych z zapobieganiem, przeciwdziałaniem i zwalczaniem COVID-19, innych chorób zakażnych praz

6. nie złożyłem Wniosku o udzielenie pożyczki na pokrycie bieżących kosztów prowadzenia działalności gospodarczej mikroprzedsiębiorcy przyznawanej na podstawie art. 15zzd ustawy z dnia 2 marca 2020 r. o szczególnych rozwiązaniach

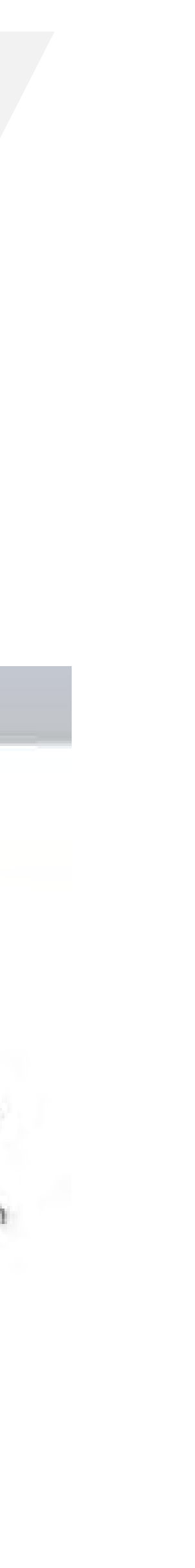

# Jak wypełnić wniosek?

## Do wniosku dołącz:

- wzoru (plik w formacie pdf);
- kopię pełnomocnictwa (o ile dotyczy).

| ZAŁĄCZNIKI                                                                                    |                                                                                                    |
|-----------------------------------------------------------------------------------------------|----------------------------------------------------------------------------------------------------|
| Dołączam:                                                                                     |                                                                                                    |
| ZAŁĄCZNIK NR 1                                                                                |                                                                                                    |
| Prešć formularza znajduje slę na końc                                                         | u dokumentu                                                                                                    |
| Opis załącznika:                                                                              | Formularz informacji przedstawianych przy ubieganiu się o pomoc re                                             |
| ZAŁĄCZNIK NR 2                                                                                |                                                                                                    |
| Opis załącznika:                                                                              | umowa pożyczki na pokrycie bieżących kosztów prowadzenia działał                                               |
| Wymagane jest, aby "L<br>Dia dołączanego załącznik                                            | Jmowa pożyczki na pokrycie bieżących kosztów" była plikiem z rozszer<br>a należy dodać przynajmniej jeden plik |
| Maksymania liczba zakyczników<br>Maksymany rozmiar zakycznica<br>Łatzny nazwać dokamenta z za | do zoźmia podpila oficiAP 80<br>1.00 MB<br>grznikami 0.00 MB / 24.00 MB                                        |

Krok 9

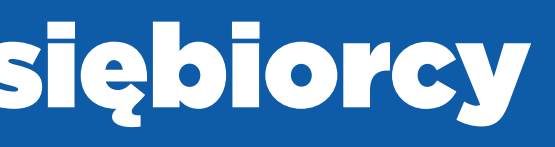

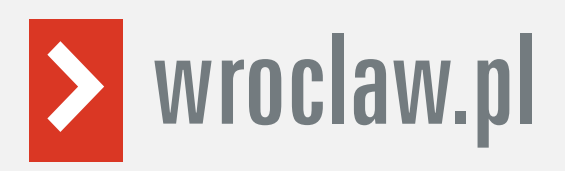

## • umowę pożyczki na pokrycie bieżących kosztów prowadzenia działalności gospodarczej mikroprzedsiębiorcy, wg określonego

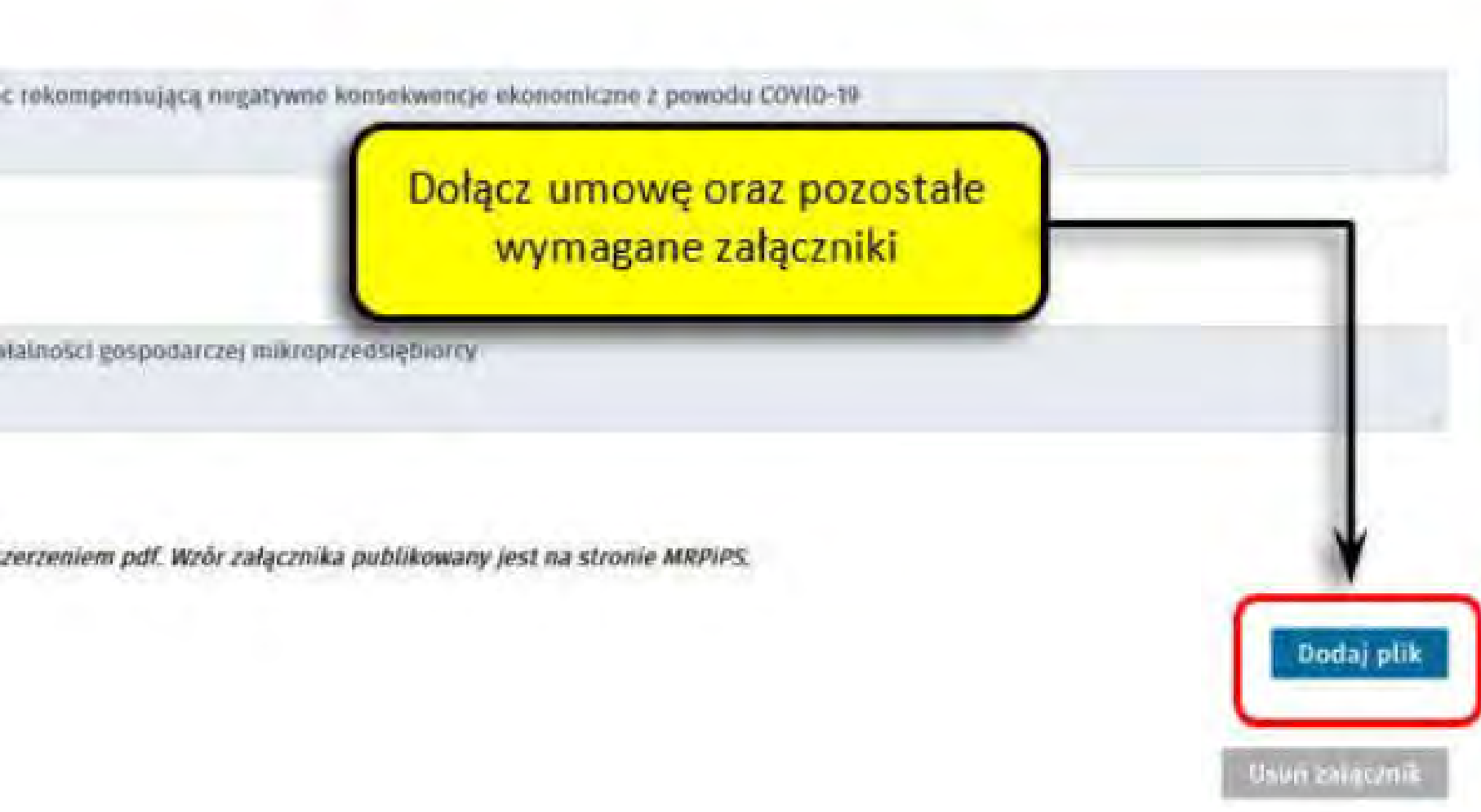

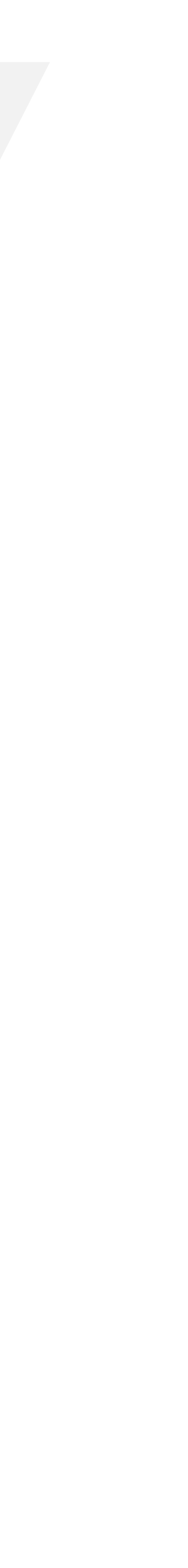

Jak wypełnić wniosek?

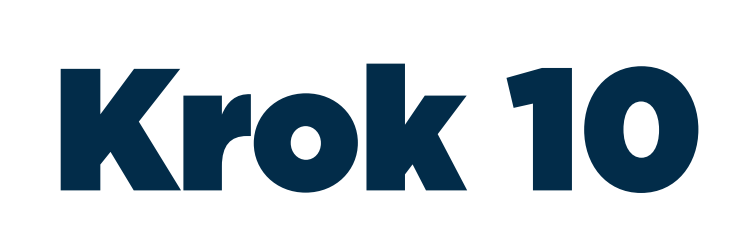

Uzupełnij formularz informacji przedstawianych przy ubieganiu się o pomoc rekompensującą negatywne konsekwencje ekonomiczne z powodu COVID-19. Z rozwijanej listy wybierz klasę wykonywanej działalności. Określ wielkość podmiotu.

| FORMULARZ INFORMACJI PRZEDSTAWIANYCH PRZY UBIEGA                                               | IU SIĘ O POMOC REKOMPENSUJĄCĄ NEGATYWNE KONSEKWENCJE EKONOMICZNE Z POWODU COVID-19                                                                            |           |
|------------------------------------------------------------------------------------------------|----------------------------------------------------------------------------------------------------|-----------|
|                                                                                                | Załącz                                                                                                    | nik or 1  |
| FORMULARZ INFORMACJI PRZEDSTAWIANY                                                             | H PRZY UBIEGANIU SIĘ O POMOC REKOMPENSUJĄCĄ NEGATYWNE KONSEKWENCJE EKONOMIC<br>POWODU COVID-19                                                                | ZNE       |
| NIP                                                                                            |                                                                                                    |           |
| Klasa działalności, zgodnie z rozporządzeniem Rady Ministrów z dnia 24                         | udnia 2007 r. w sprawie Polskiej Klasyfikacji Działalności (PKD) (Dz. U. Nr 251, poz. 1885, z późn. zm.)                                                      |           |
|                                                                                                |                                                                                                    | ¥.        |
| Wielkość podmiotu, zgodnie z załączniklem i do rozporządzenia Komisji<br>z 26.06.2014, str. 1) | E) nr 651/2014 z dnia 17 czerwca 2014 r. uznającego niektóre rodzaje pomocy za zgodne z rynkiem wewnętrznym w zastosowaniu art. 107 i 10B Traktatu (Dz. Drż.) | (IEIL 187 |
| O mikroprzedsiębiorca                                                                          |                                                                                                    |           |
| O mały przedsiębiorca                                                                          | Wybierz klasę działalności                                                                                                    |           |
| O średni przedslębiorca                                                                        | i wielkość przedsiębiorstwa                                                                                                    |           |
| O inny przedsiębiorca                                                                          |                                                                                                    |           |
|                                                                                                |                                                                                                    |           |

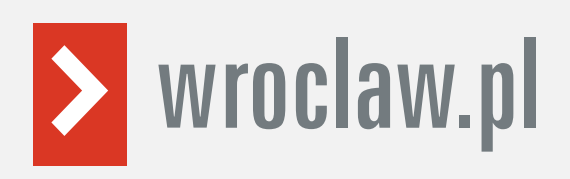

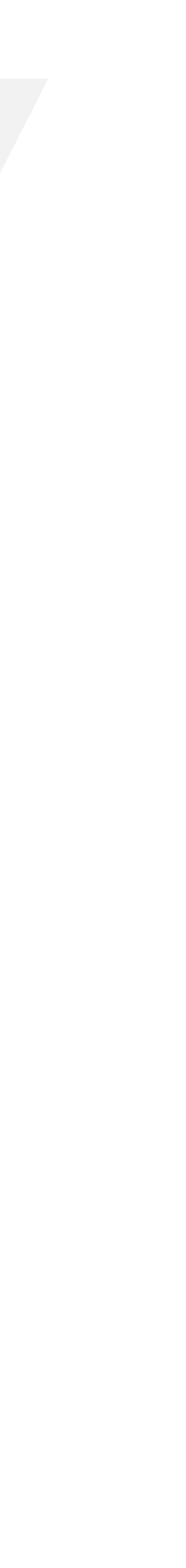

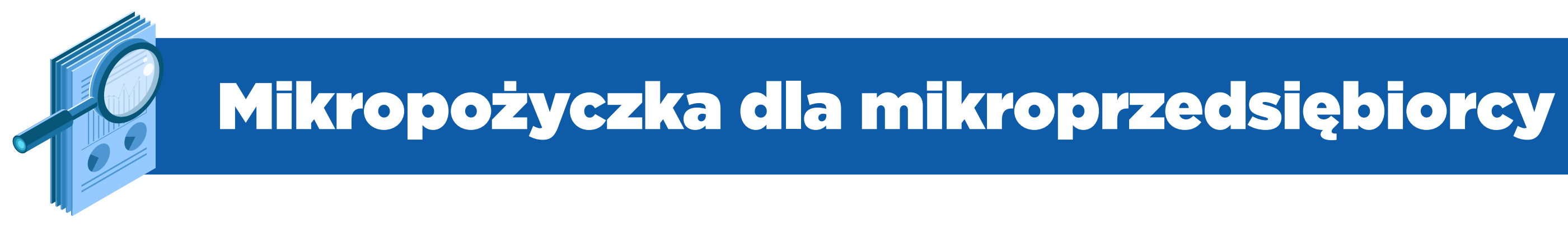

# Krok 11

# Uzupełnij informacje dotyczące sytuacji ekonomicznej (aktualne na dzień 31 grudnia 2019 r.).

INFORMACJE DOTYCZĄCE SYTUACJI EKONOMICZNEJ PODMIOTU, KTÓREMU MA BY

Czy wysokość niepokrytych strat podmiotu prze według ksiąg podmiotu?

Czy podmiot spełnia kryteria kwalifikujące go o

Wybierz odpowiednie dotyczące sytuacji eko

Czy, w przypadku podmiotu innego niż mikro, m

kapitału własnego był większy niż 7,5 a stosunek zysku operacyjnego powiększonego o a

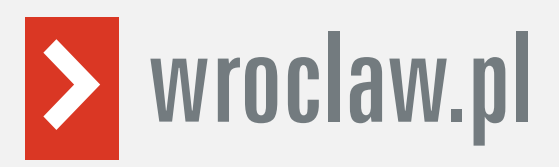

| formacie | ści kapitału    | O TAK | O NIE | O NIE BOTYCZY |
|----------|-----------------|-------|-------|---------------|
| omicznej | -               | O TAK | O NIE |               |
|          | sunek dlugów do | O TAK | O NIE | O NIE DOTYCZY |

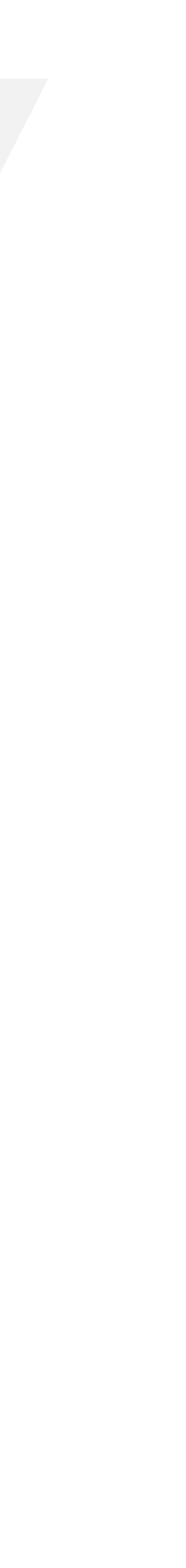

# Jak wypełnić wniosek?

| ekonomiczne z powodu COVID             | idzielona pomoć otrzymał już inną pomoć publiczną rekompensują<br>19? |
|----------------------------------------|-----------------------------------------------------------------------|
| Pomoc publiczna 1                      |                                                                       |
| Rodzaj i forma otrzymanej pomocy:      | Wybieri jeona e warasari                                              |
| Wysakość.                              | * Zł                                                                  |
| Oata otrzymania:                       | 🖾 OD MM.RRE                                                           |
| Nazwa oraz adres podmiotu udzielająces | e pomocy:                                                             |
|                                        |                                                                       |
|                                        |                                                                       |
|                                        |                                                                       |

Krok 12

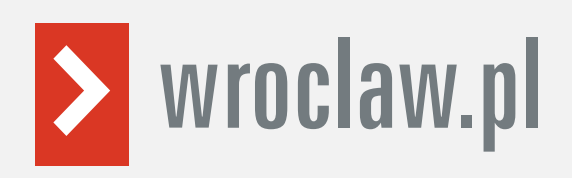

# Określ, czy otrzymałeś już pomoc publiczną rekompensującą negatywne konsekwencje ekonomiczne z powodu COVID-19. Jeśli już otrzymałeś taką pomoc, wybierz "tak". Następnie wprowadź wymagane informacje o otrzymanej pomocy: rodzaj i forma, wysokość, datę otrzymanej pomocy oraz nazwę i adres podmiotu udzielającego pomocy.

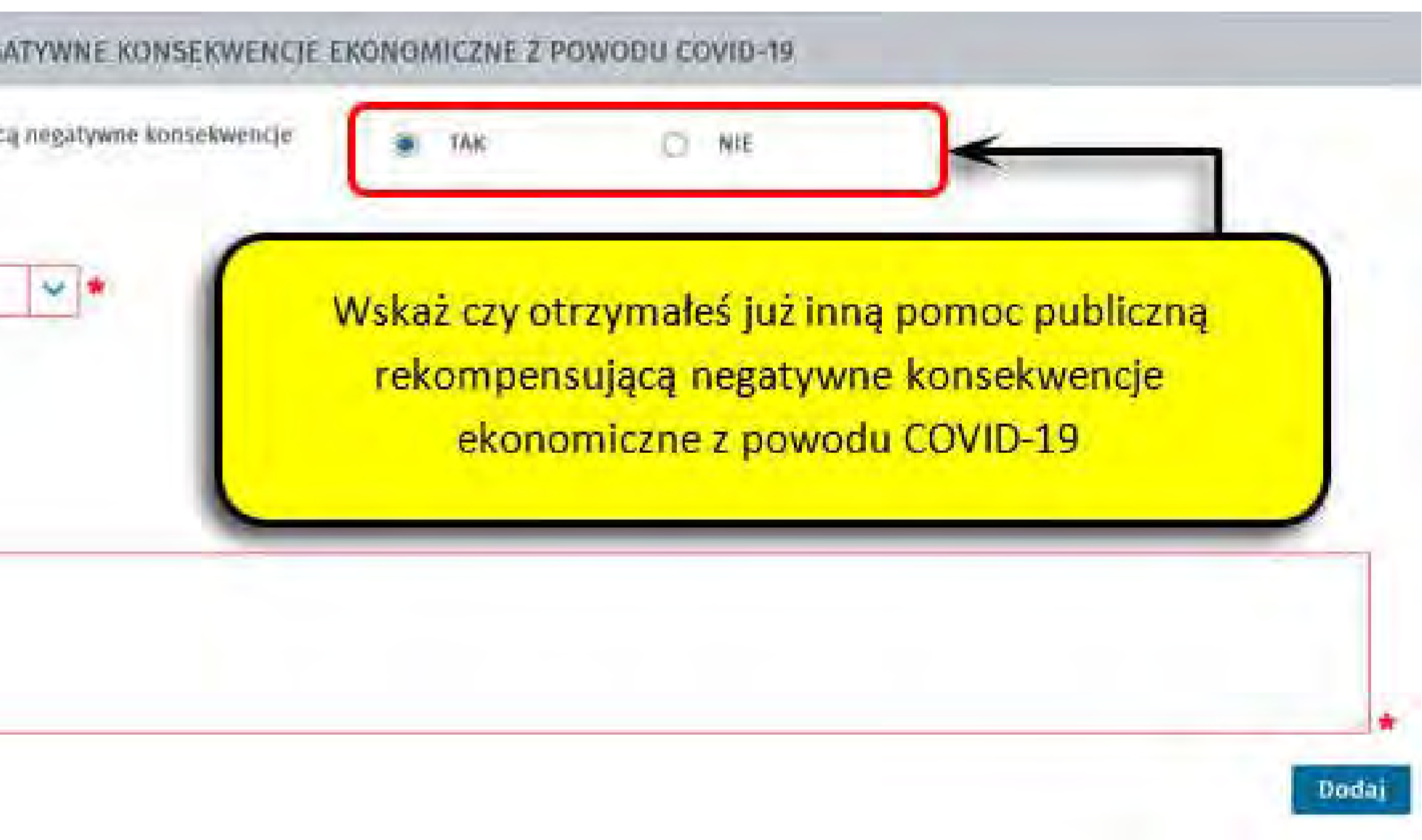

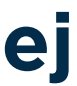

# Jak wypełnić wniosek?

# Krok 13

Uzupełnij informacje o osobie uprawnionej do składania oświadczeń woli w imieniu Przedsiębiorcy. Jeżeli osoba uprawniona posiada pełnomocnictwo, zaznacz pole "Dla osoby składającej wniosek wymagane jest pełnomocnictwo" oraz załącz pełnomocnictwo. Po wypełnieniu formularza kliknij "Dalej".

| PODPIS WNIOSKODAWCY                                                                   |                          |                            |
|---------------------------------------------------------------------------------------|--------------------------|----------------------------|
| Wniosek składa osoba uprawniona do składania oświadczeń woli w imieniu Przedsiębiorcy | Wprowadź dane wnioskoday | wcy                        |
| Data sporządzenia: 🗇 06.04.2020                                                       | Miejscowość:             |                            |
| Imię:                                                                                 | * Nazwisko:              | *                          |
| Wstecz                                                                                |                          | Zapisz dáne 🔺 Wydzuk Dalej |

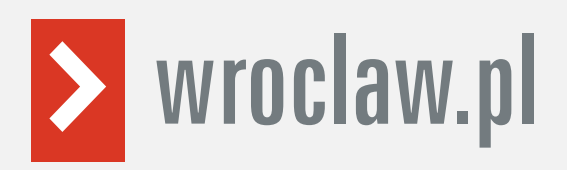

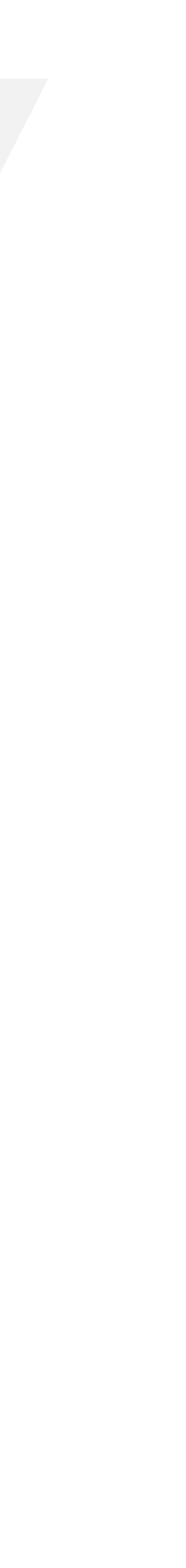

# Jak wypełnić wniosek?

Zweryfikuj konto użytkownika na platformie Praca.gov.pl. Jeżeli masz konto użytkownika na platformie <u>Praca.gov.pl</u>, wybierz opcję "Mam już konto w module praca.gov.pl" i podaj numer PESEL w celu zalogowania się do modułu. Jeżeli jeszcze nie masz konta, wybierz opcję "Zakładam konto w module praca.gov.pl" i postępuj zgodnie z wyświetloną instrukcją.

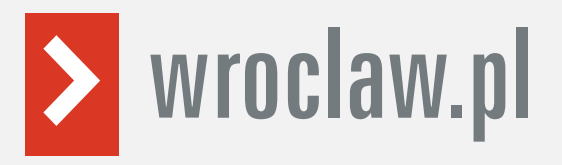

Krok 14

| opraca gov pl                                                                                                    | AA AA                                                                                                    | (1) Logowanie                                                  | 🙎 Rejestracja konta                                                                  | Pomoc                                  | 0       |
|----------------------------------------------------------------------------------------------------|----------------------------------------------------------------------------------------------------|----------------------------------------------------------------|--------------------------------------------------------------------------------------|----------------------------------------|---------|
| i elektroniczne                                                                                                    |                                                                                                    |                                                                |                                                                                      |                                        |         |
| cznych Służb Zatrudnienia 🛛 🕬 📑                                                                                                    |                                                                                                    |                                                                |                                                                                      |                                        |         |
|                                                                                                    |                                                                                                    |                                                                |                                                                                      | Jeste                                  | is niez |
| Wniosek o przyznanie świ                                                                                                    | adczeń na rzecz o                                                                                                    | chrony miejsc pr                                               | acy - Weryfikacja I                                                                  | klienta 💿                              |         |
|                                                                                                    |                                                                                                    |                                                                |                                                                                      |                                        |         |
| /IA-WOMP                                                                                                    | Vybór adresata 🔗 🥑 Edycja forr                                                                                                    | nularza                                                        | nta 🔿 🔿 Wysłanie wniosku                                                             | O Podsumowanie                         |         |
| the second second                                                                                                    |                                                                                                    |                                                                |                                                                                      |                                        |         |
| Weryfikacja konta                                                                                                    |                                                                                                    |                                                                |                                                                                      |                                        |         |
| Wprowadź wymagane dane do utworz                                                                                                    | enia/weryfikacji konta organ                                                                                                    | izacji. Jeśli składasz wniose                                  | ek w imieniu organizacji polsk                                                       | kiej podaj numer NIP or                | az REG  |
| przeciwnym przypadku podaj Identyfi                                                                                                    | kator organizacji zagraniczne,                                                                                                    | I.                                                             |                                                                                      |                                        |         |
| NIP:                                                                                                    | REGON:                                                                                                    |                                                                | Identyfikator organiza                                                               | cji                                    |         |
|                                                                                                    |                                                                                                    |                                                                | zagraniczni                                                                          | ej:                                    |         |
| O Mam już konto w mod                                                                                                    | ule praca.gov.pl                                                                                                    |                                                                |                                                                                      |                                        |         |
| 0                                                                                                    |                                                                                                    |                                                                |                                                                                      |                                        |         |
| O Zakładam konto w mo                                                                                                    | dute praca.gov.pt                                                                                                    |                                                                |                                                                                      |                                        |         |
|                                                                                                    |                                                                                                    | _                                                              |                                                                                      |                                        | -       |
| Wprowadź dane wymagane do utworz                                                                                                    | enia konta klienta.                                                                                                    | NUL DECEL                                                      | a famout at a hole and \$2.5 hos                                                     | when the Design and the                | 1       |
| Wprowadź dane wymagane do utworz<br>Jeśli posiadasz obywatelstwo polskie,<br>Jeśli jesteś cudzoziemcem, możesz wp                                                                                                    | konieczne jest podanie num<br>nowadzić PESEL albo PNO alb                                                                                                    | o inny identyfikator.                                          | aloguj się lub załóż ko                                                              | nto w Praca.gov.p                      | ol      |
| Wprowadź dane wymagane do utworz<br>Jeśli posiadasz obywatelstwo polskie,<br>Jeśli jesteś cudzoziemcem, możesz wp<br>Więcej informacji przeczytaj w pomoc<br>Login określa ciąg znaków, za pomocą                                                                                     | konieczne jest podanie nule<br>konieczne jest podanie nule<br>prowadzić PESEL albo PNO alb<br>V<br>którego będziesz się logował                                   | eru RESEL Z<br>o inny identyfikator.                           | aloguj się lub załóż ko                                                              | nto w Praca.gov.p                      | ol      |
| Wprowadź dane wymagane do utworz<br>Jeśli posiadasz obywatelstwo polskie,<br>Jeśli jesteś cudzoziemcem, możesz wp<br>Więcej informacji przeczytaj w pomoc<br>Login określa ciąg znaków, za pomocą<br>Adres e-mail wprowadź w formacie na                                              | tenia konta klienta.<br>konieczne jest podanie num<br>prowadzić PESEL albo PNO alb<br>Y<br>którego będziesz się logowa<br>uzwa@domena.                            | eru DESEL<br>oo inny identyfikator.                            | aloguj się lub załóż ko                                                              | nto w Praca.gov.p                      | ol      |
| Wprowadź dane wymagane do utworz<br>Jeśli posiadasz obywatelstwo polskie,<br>Jeśli jesteś cudzoziemcem, możesz wp<br>Więcej informacji przeczytaj w pomoc<br>Login określa ciąg znaków, za pomocą<br>Adres e-mail wprowadź w formacie na<br>PESEL:                                    | tenia konta klienta.<br>konieczne jest podanie nule<br>prowadzić PESEL albo PNO alb<br>Y<br>którego będziesz się logowa<br>zwa@domena.                            | eru RESEL<br>To inny identyfikator.                            | aloguj się lub załóż ko<br>Identyfikator:                                            | nto w Praca.gov.p                      | ol      |
| Wprowadź dane wymagane do utworz<br>Jeśli posiadasz obywatelstwo polskie,<br>Jeśli jesteś cudzoziemcem, możesz wp<br>Więcej informacji przeczytaj w pomoc<br>Login określa ciąg znaków, za pomocą<br>Adres e-mail wprowadź w formacie na<br>PESEL:<br>Rodzaj identyfikatora:          | venia konta klienta.<br>konieczne jest podanie nu<br>prowadzić PESEL albo PNO alb<br>y<br>którego będziesz się logowa<br>azwa@domena.<br>Wybierz jedną z wartości | eru PESEI 2<br>to inny identyfikator.<br>ć do systemu.         | aloguj się lub załóż ko<br>Identyfikator: [<br>aj wydający identyfikator:            | nto w Praca.gov.p<br>Podaj nazwę kroju | bl      |
| Wprowadź dane wymagane do utworz<br>Jeśli posiadasz obywatelstwo polskie,<br>Jeśli jesteś cudzoziemcem, możesz wp<br>Więcej informacji przeczytaj w pomoc<br>Login określa ciąg znaków, za pomocą<br>Adres e-mail wprowadź w formacie na<br>PESEL:<br>Rodzaj identyfikatora:<br>Imię: | wybierz jedną z wartości                                                                                                    | eru PESEI Z<br>no inny identyfikator.<br>ć do systemu.<br>V Kr | aloguj się lub załóż ko<br>Identyfikator:<br>aj wydający identyfikator:<br>Nazwisko: | nto w Praca.gov.p                      | bl      |
| Wprowadź dane wymagane do utworz<br>Jeśli posiadasz obywatelstwo polskie,<br>Jeśli jesteś cudzoziemcem, możesz wy<br>Więcej informacji przeczytaj w pomoc<br>Login określa ciąg znaków, za pomocą<br>Adres e-mail wprowadź w formacie na<br>PESEL:<br>Rodzaj identyfikatora:<br>Imię: | venia konta klienta.<br>konieczne jest podanie nu<br>prowadzić PESEL albo PNO alb<br>V<br>którego będziesz się logowa<br>azwa@domena.<br>Wyblerz jedną z wartości | eru PESEI 2<br>to inny identyfikator.<br>ć do systemu.<br>Kr   | aloguj się lub załóż ko<br>Identyfikator:<br>aj wydający identyfikator:<br>Nazwisko: | nto w Praca.gov.p                      | bl      |

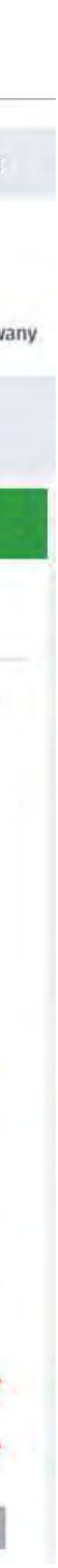

Jak wypełnić wniosek?

i

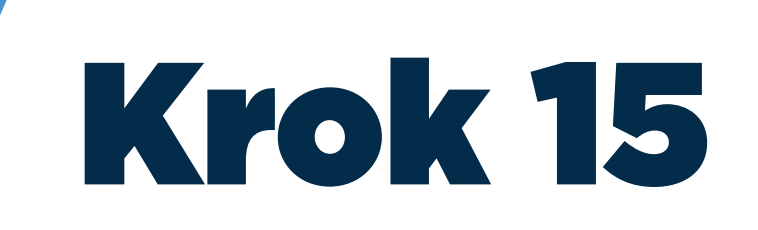

Podpisz dokumenty. Wybierz rodzaj podpisu elektronicznego, którym podpiszesz umowę oraz wniosek wraz z załącznikami kwalifikowany podpis elektroniczny lub profil zaufany.

Aby dowiedzieć się, jak założyć profil zaufany, wejdź na: https://www.wroclaw.pl/profil-zaufany-epuap-w-umw

Jeśli wybierzesz profil zaufany, zaakceptuj informację o przekierowaniu do platformy zewnętrznej, wprowadź login i hasło bezpośrednio w Profilu Zaufanym lub uwierzytelnij się poprzez innego dostawcę tożsamości - bank lub operatora pocztowego, podpisz wniosek i wyślij do właściwego powiatowego urzędu pracy.

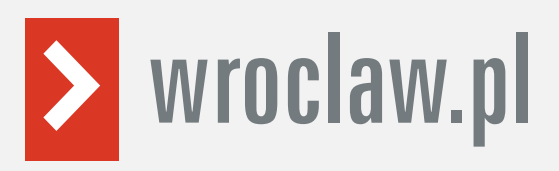

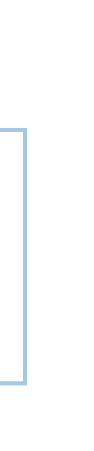

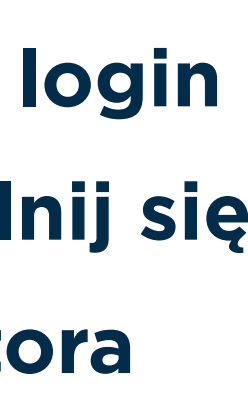

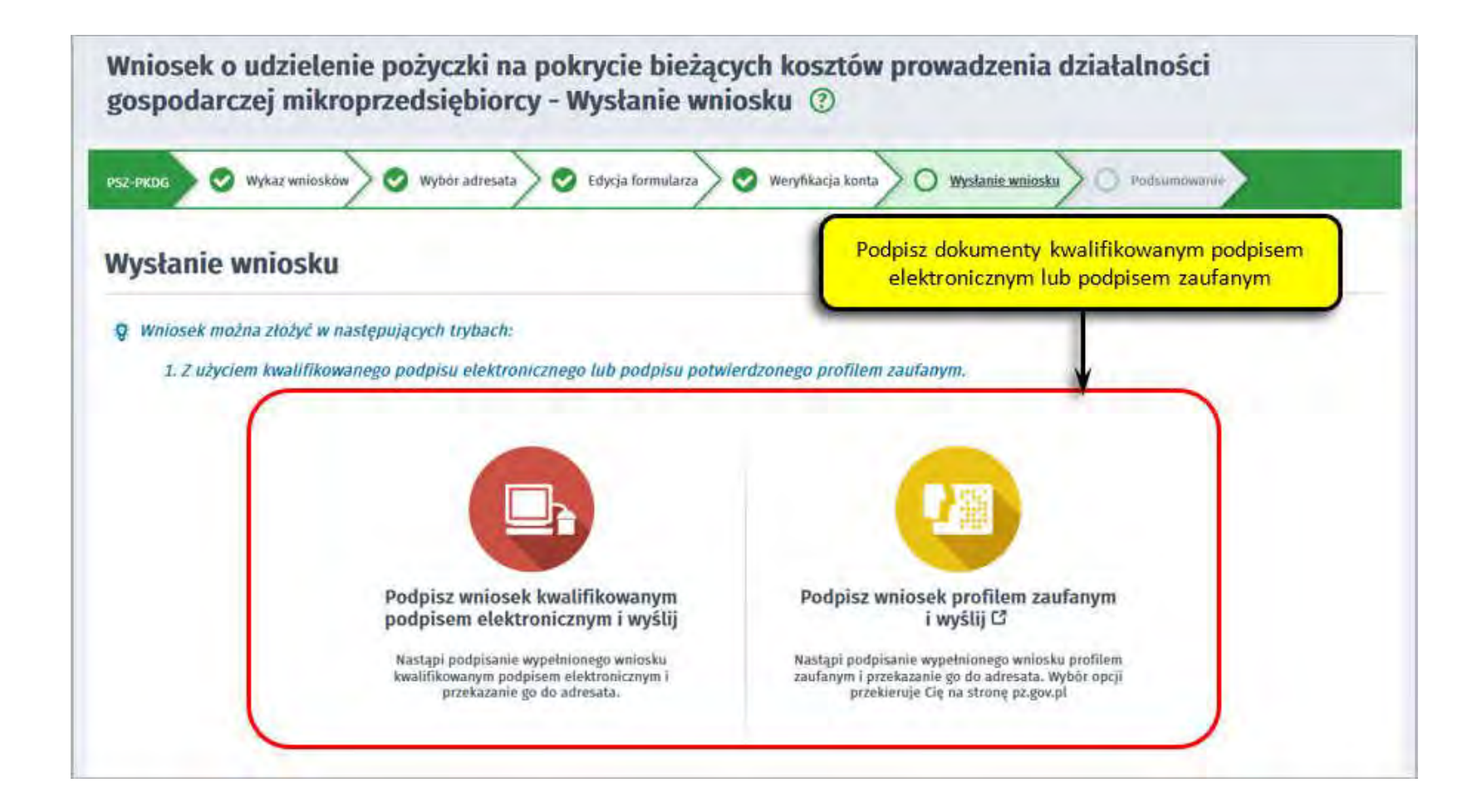

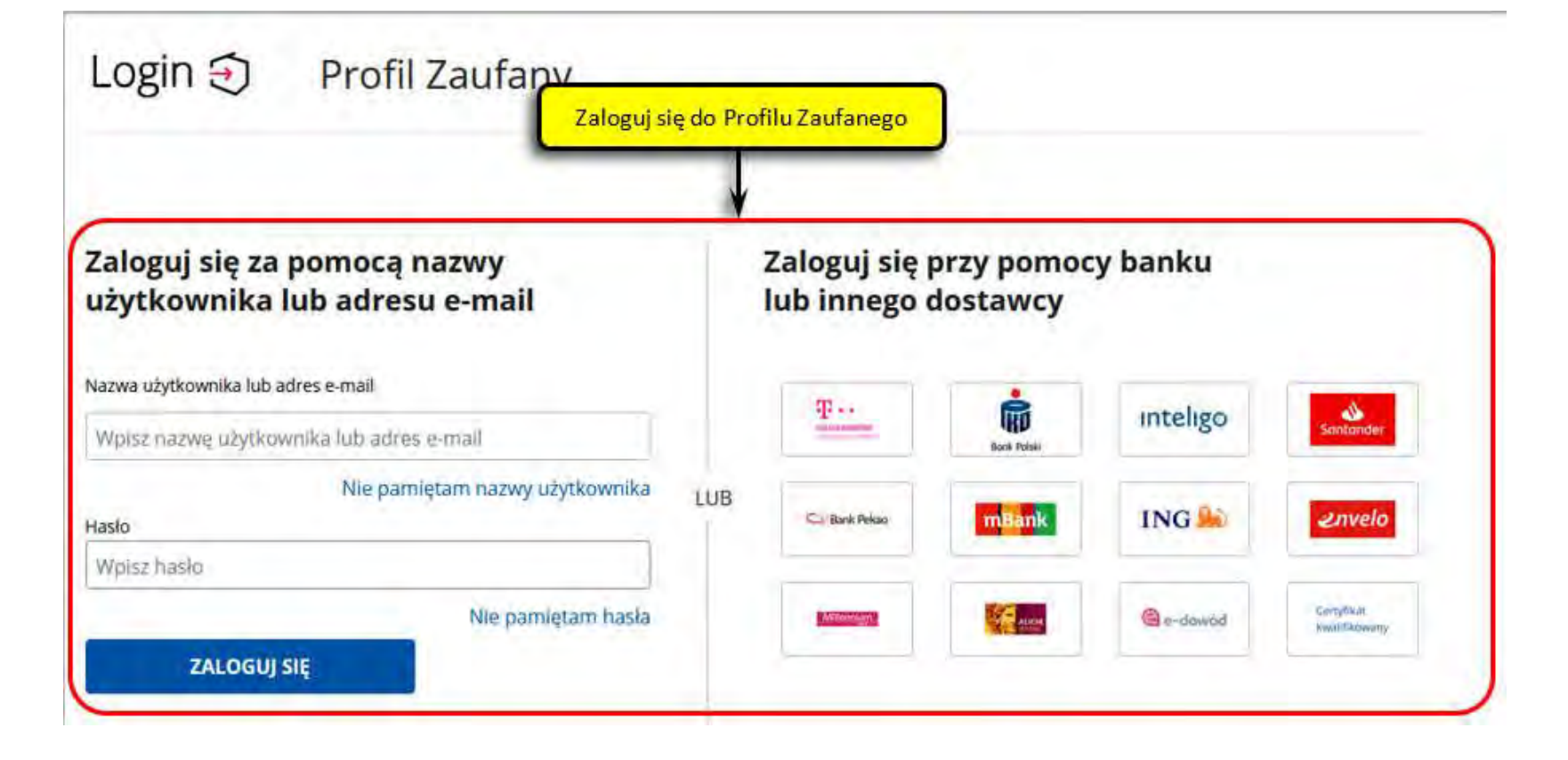

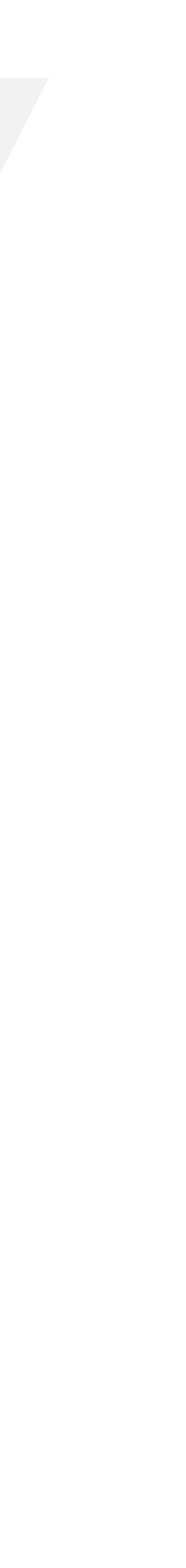

# Jak wypełnić wniosek?

Ekran "Podsumowanie" zawiera potwierdzenie, że wniosek został wysłany do powiatowego urzędu pracy. we wskazane miejsce. Kliknij "Zakończ", aby zakończyć proces składania wniosku.

Krok 16

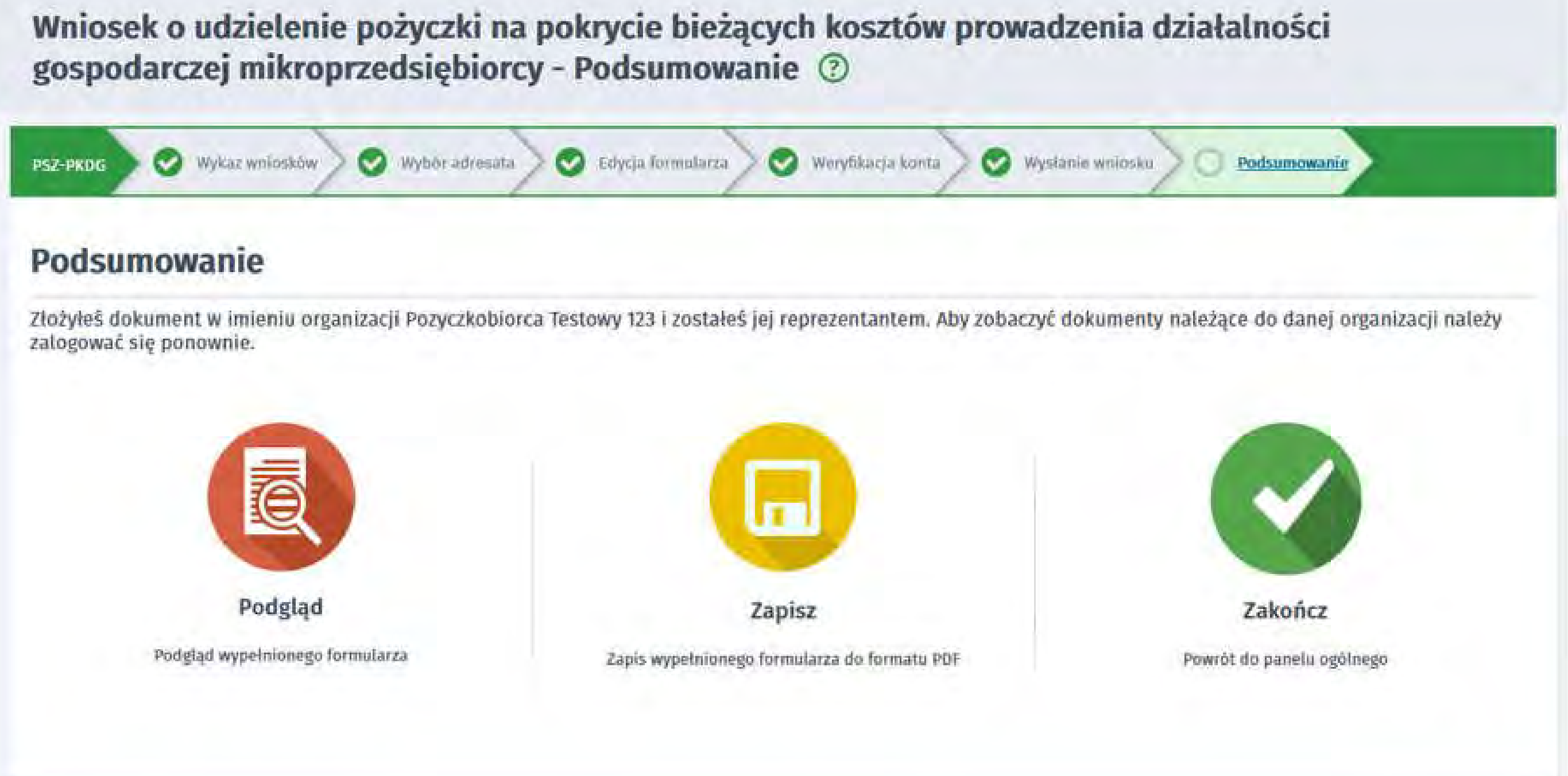

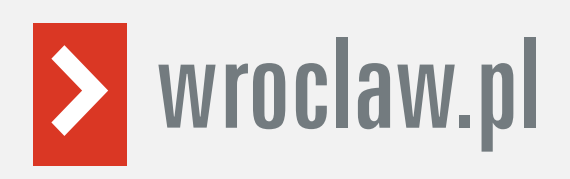

Klikając "Podgląd", możesz zobaczyć wypełniony wniosek. Klikając "Zapisz", możesz zapisać przesłany wniosek

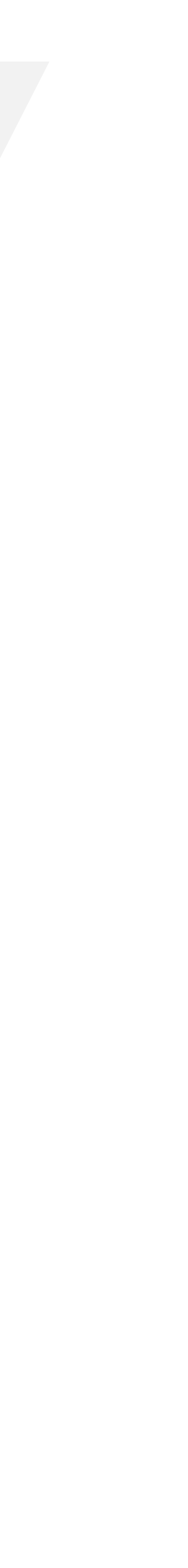

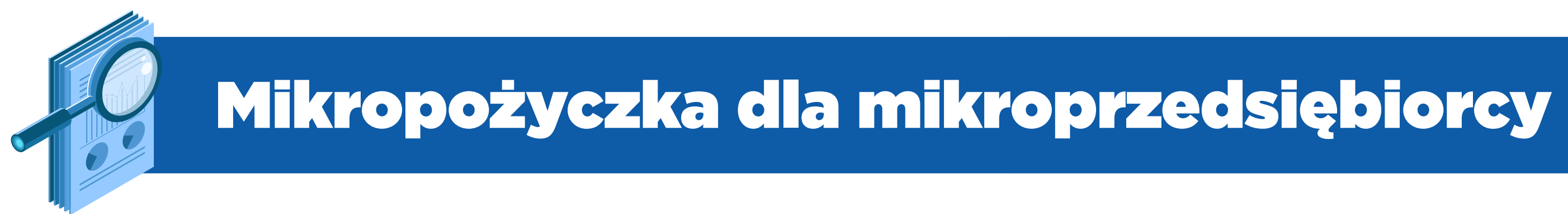

# Jak uzyskać potwierdzenie złożenia wniosku?

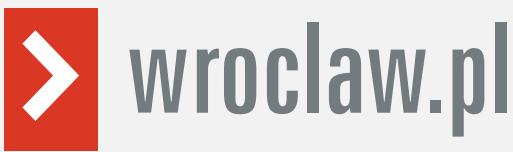

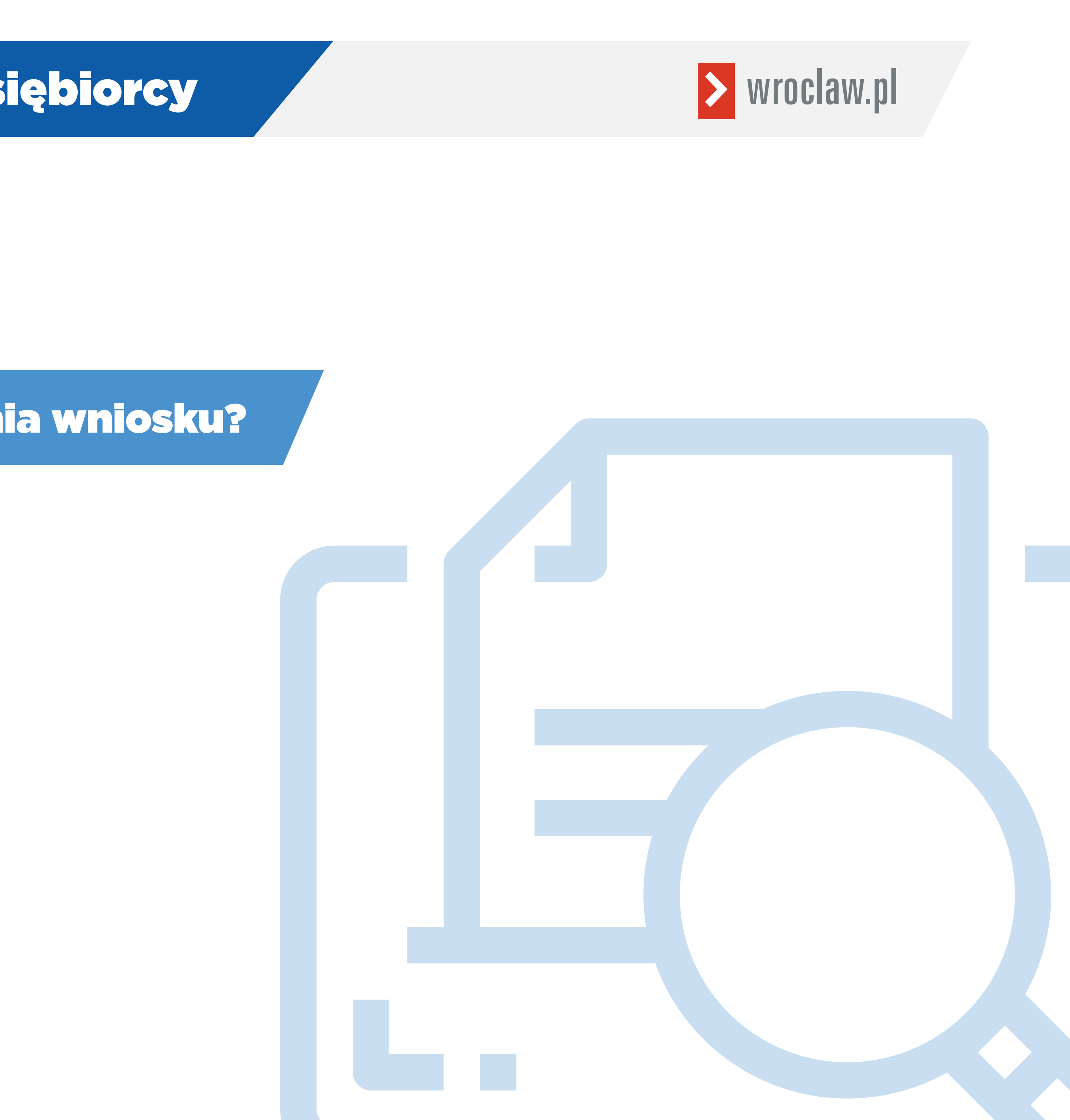

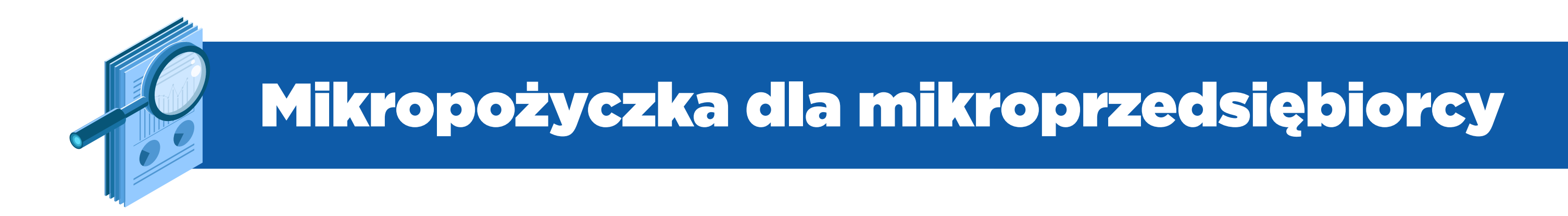

# Jak uzyskać potwierdzenie złożenia wniosku? Krok 1

# Jeżeli chcesz upewnić się, że wniosek został przesłany do powiatowego urzędu pracy, zaloguj się do konta klienta na <u>Praca.gov.pl</u>.

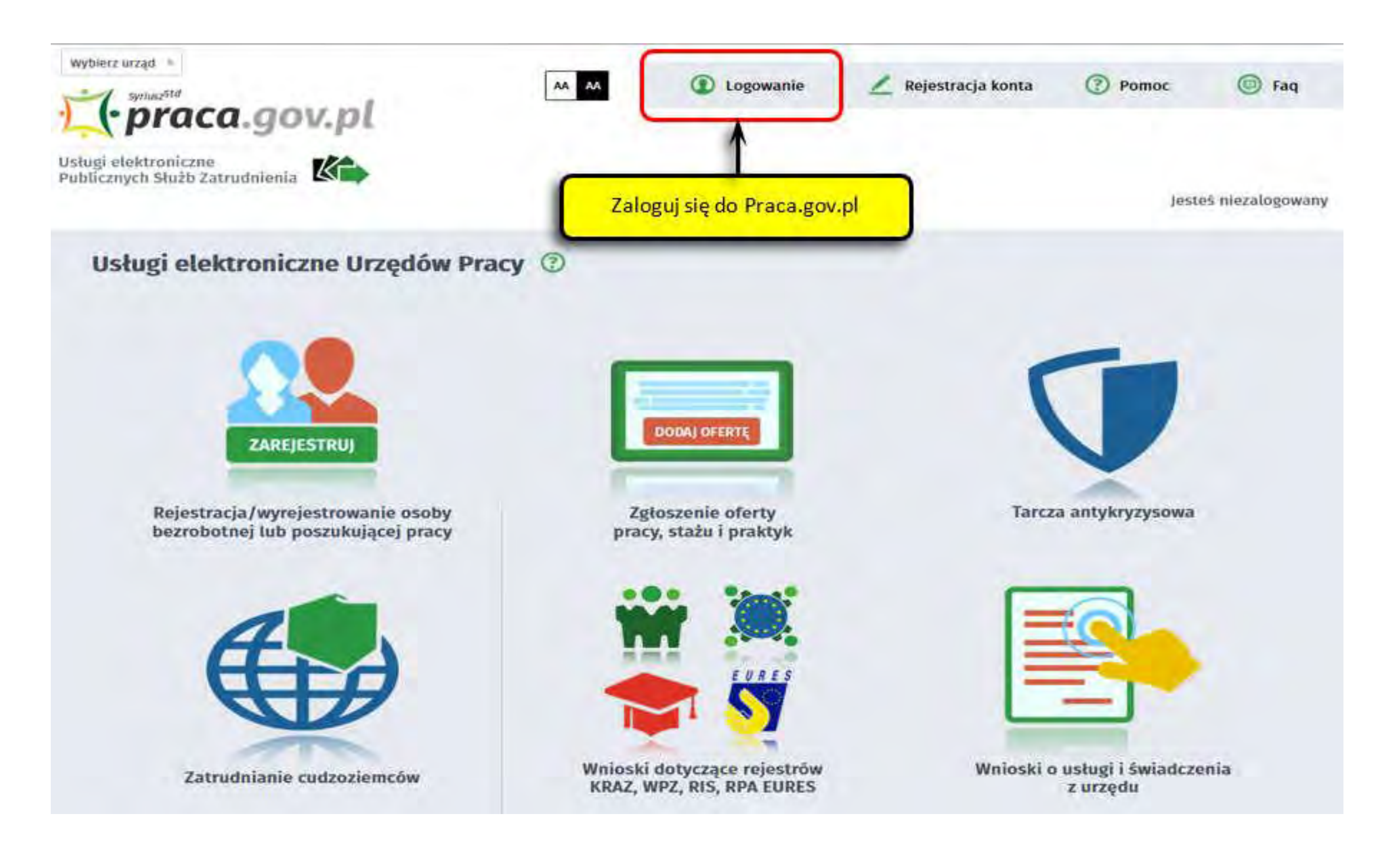

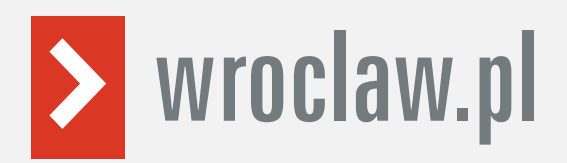

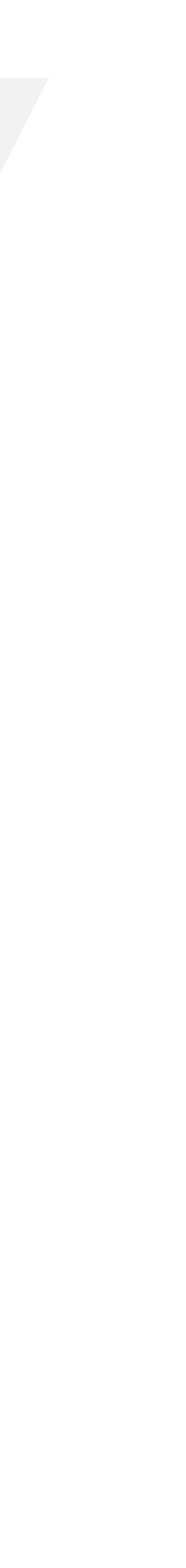

# Jak uzyskać potwierdzenie złożenia wniosku?

## Wybierz metodę logowania.

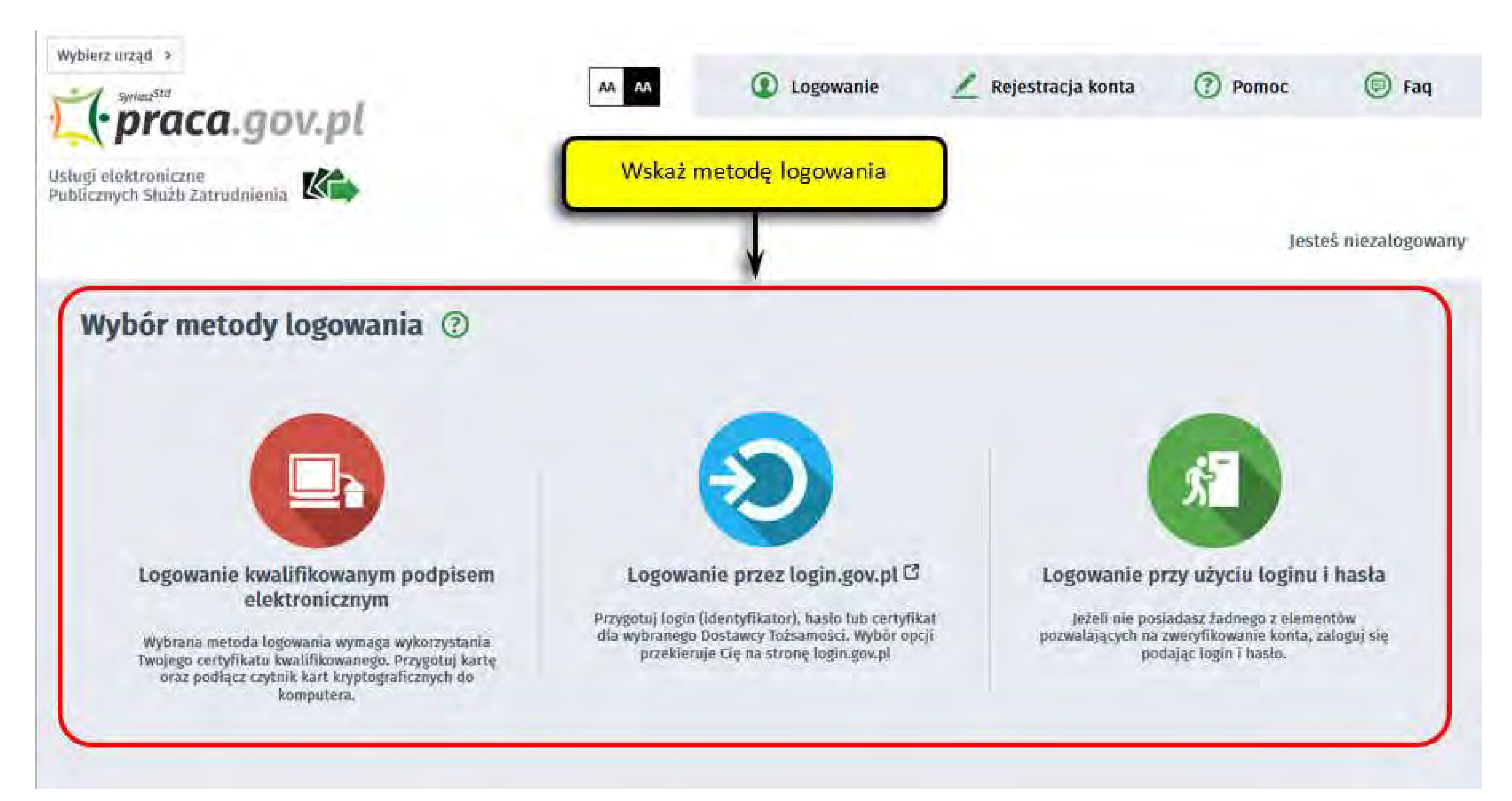

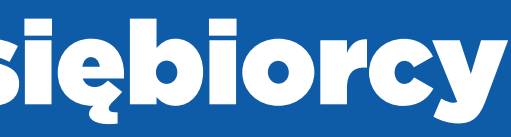

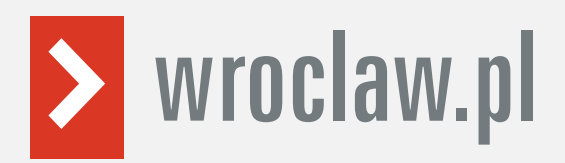

Krok 2

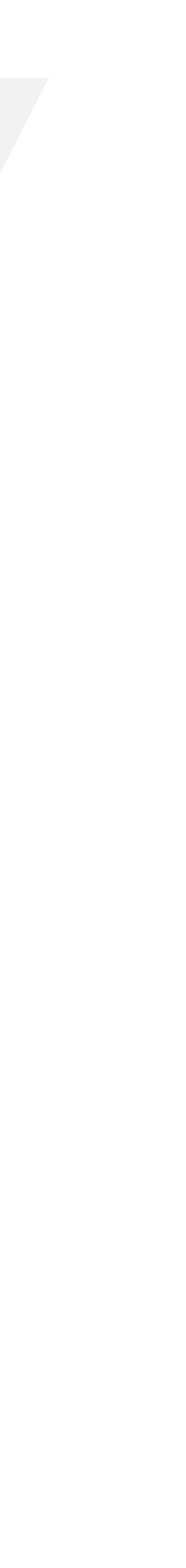

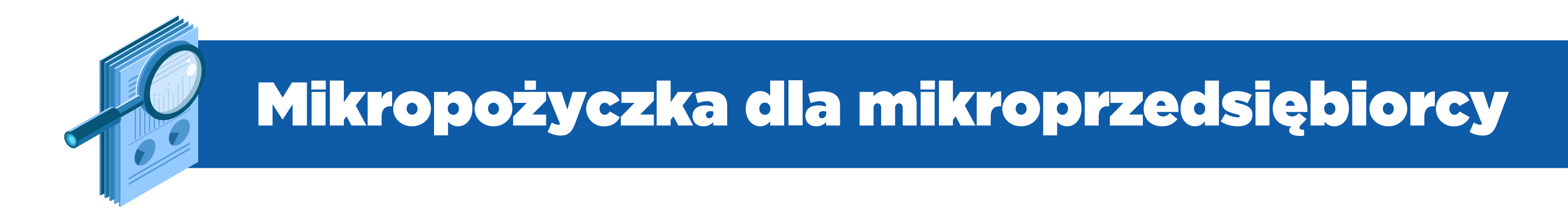

# Krok 3 Jak uzyskać potwierdzenie złożenia wniosku?

## W zakładce "Sprawy" znajdziesz podgląd przesłanego wniosku (PSZ-PKDG).

| nraw    |                     | Przejdź na zakładke sprawy obocze                                                                                                | Dokumenty wysła                                                                                                    |                        | w dokument           |
|---------|---------------------|----------------------------------------------------------------------------------------------------|----------------------------------------------------------------------------------------------------|------------------------|----------------------|
| STA S   | SPRAW               | pocze i i                                                                                                    | Dokumenty wysta                                                                                                    | ine o wow              | y dokument           |
| ilte •] | RODZAJ              | NAZWA                                                                                                    | URZĄD                                                                                                    | DATA<br>AKTUALIZACJI • | INFORMACJE DODATKOWE |
| 2       | PSZ-PKDG            | Wniosek o udzielenie pożyczki na pokrycie bieżących<br>kosztów prowadzenia działalności gospodarczej<br>mikroprzedsiębiorcy      | Grodzki Urząd Pracy<br>w Krakowie                                                                                                    | 2020-04-06 17:27       |                      |
| 2       | (1) <b>2</b> 48.793 | Novement o establishing polycasii ba pokevale biskat<br>                                                                         | $M \otimes \mathcal{D} \otimes \mathcal{D} \otimes \mathcalD \otimes \mathcalD \otimes \mathcalD \otimes \mathcalD \otimes \mathcalD \otimes \mathcalD \otimes \mathcalD \otimes $ | @Assicip4+\$4.45 (s)   |                      |
| 2       | 18 _ 18 _ 14        | Wavesoli & adzielevie pozeizki na pokrycie birtzinci*<br>Nezit SV prowadzenia striatalności gospostarzyci<br>mikroprzecstębiorcy | STUD IN LINESS                                                                                                    | 10710-03-5511391       |                      |
| 2       | 11912-0251          | endosek o kojis no Rejestru Podmiotów Prowadzyću, h<br>Agencje Zacianni sula                                                     | WUP IN WATSTANGE                                                                                                    | 78-2-54-61-1-73        |                      |
| 2       | ar - 1979           | "Animies, do Rojastin Instytucit Scientemologich in apis,<br>otomalizarję donoch, zenesto delaych, konismuo ję<br>obritalnost z  | WUP W Warscharte                                                                                                    | ist in a               |                      |

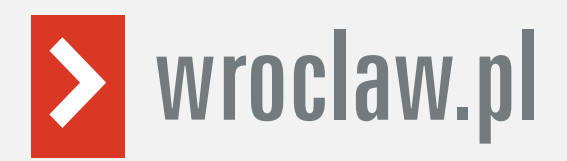

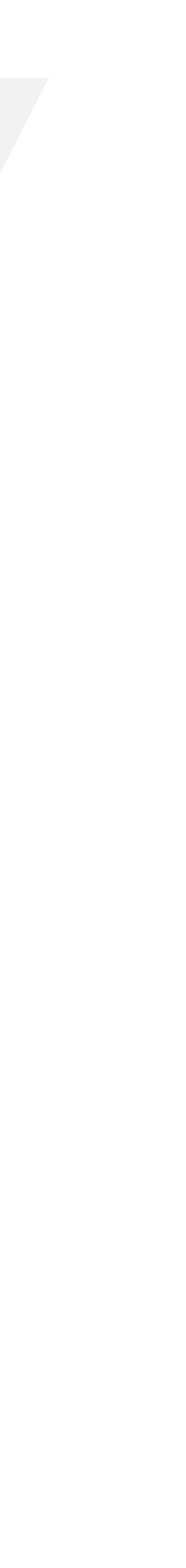

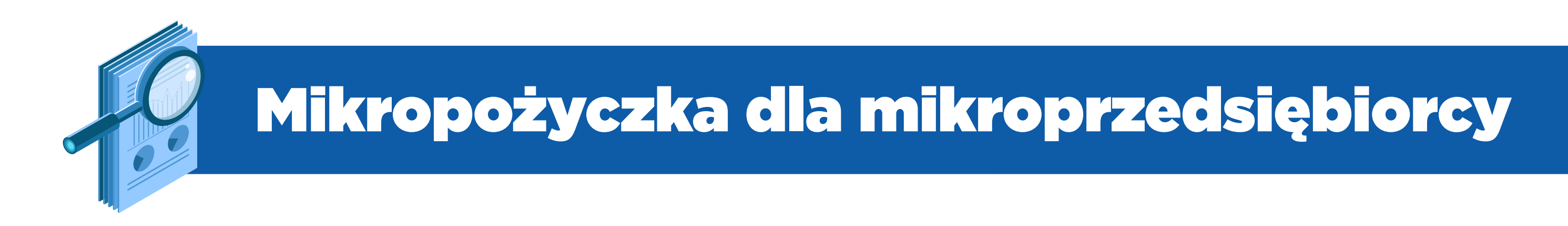

# Krok 4 Jak uzyskać potwierdzenie złożenia wniosku?

# Zaznacz wniosek, aby zapoznać się z Urzędowym Potwierdzeniem Przedłożenia (UPP), które stanowi potwierdzenie dostarczenia wniosku elektronicznego do urzędu pracy.

| Snrav | W Skra        | inka odbiorcza       | Dokumenty            | robocze     |
|-------|---------------|----------------------|----------------------|-------------|
| Spide | IY JAIL       | YIING OUDIOICEG      | Dokumency            | TODOLLE     |
| LISTA | SPRAW         |                      |                      |             |
|       | PODZAL        | NAZWA                |                      |             |
| Fut * | NODEN         | TIPL THE             |                      |             |
| ۲     | PSZ-PKDG      | Wniosek o udzielen   | nie pożyczki na pokr | ycie bieżąc |
|       |               | mikroprzedsiębioro   | cy                   | Wyb         |
| C     | d najnowszy   | ch Od najstarszy     | ch Pokaž ze          | Urzęc       |
| P     | SZ-PKDG - Wn  | iosek o udzielenie p | ożyczki na pokrycie  | bieżacych   |
|       | ikroprzedsieł | piorcy               |                      |             |

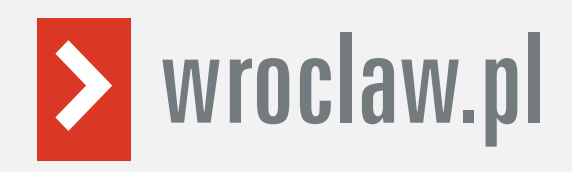

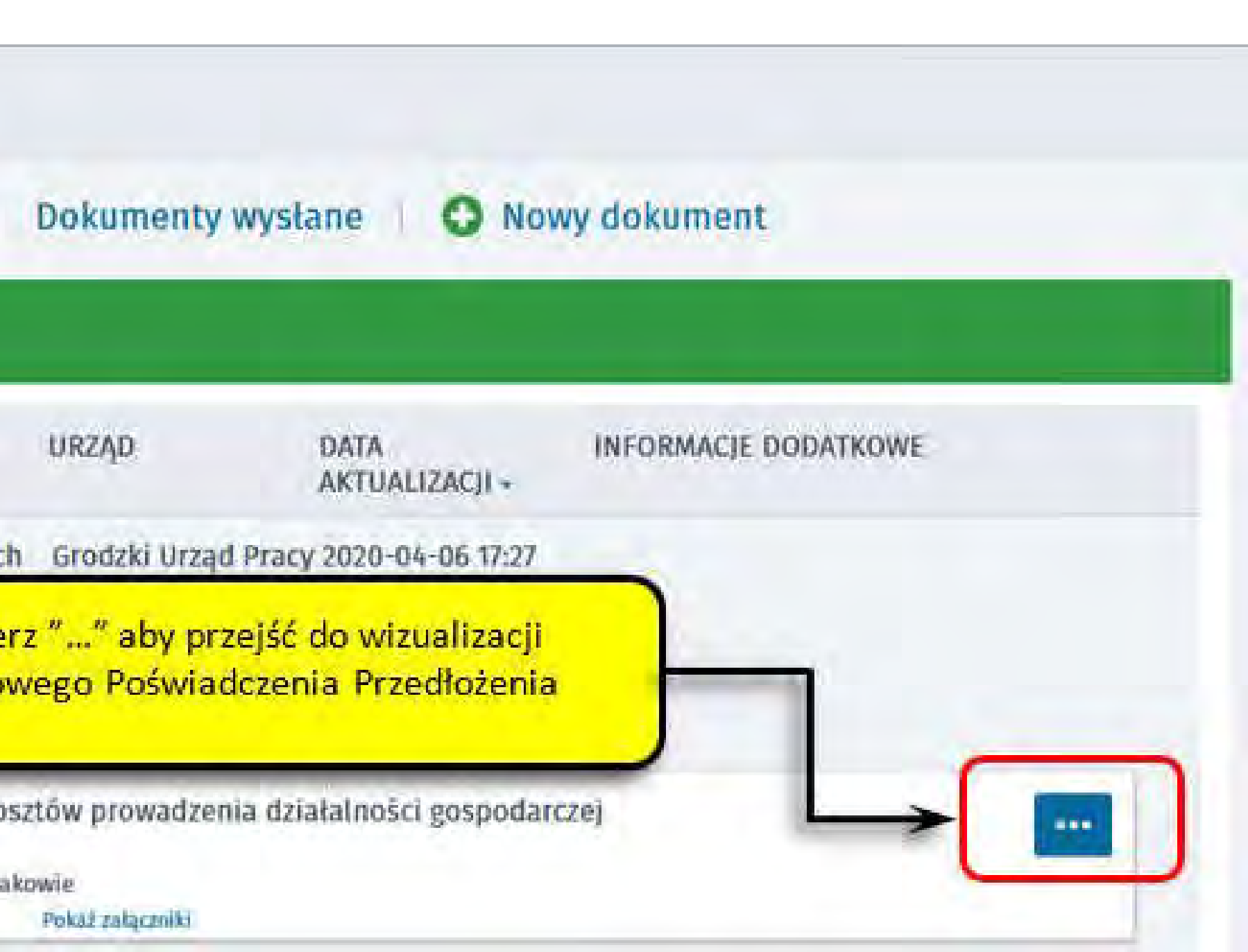

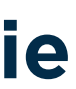

# Krok 5 Jak uzyskać potwierdzenie złożenia wniosku?

## Kliknij Pokaż poświadczenie, aby zobaczyć Urzędowe Potwierdzenie Przedłożenia.

| Spr   | awy ③                                                |                                                                                                    |                                                     |                     |
|-------|------------------------------------------------------|----------------------------------------------------------------------------------------------------|-----------------------------------------------------|---------------------|
| Spr   | awy Skrz                                             | ynka odbiorcza                                                                                                    | Dokumenty robo                                      | cze                 |
| LIST  | A SPRAW                                              |                                                                                                    |                                                     |                     |
| Filtr | RODZAJ                                               | NAZWA                                                                                                    |                                                     |                     |
| ۲     | PSZ-PKDG                                             | Wniosek o udzielenie p<br>kosztów prowadzenia o<br>mikroprzedsiębiorcy                                                                                                    | oożyczki na pokrycie b<br>Iziałalności gospodar     | ieżącyc<br>czej     |
|       | Od najnowszy                                         | ch Od najstarszych                                                                                                    | Pokaż zdarzenia                                     | Ukry                |
|       | PSZ-PKDG - Wr<br>mikroprzedsięł<br>Data nadania: 202 | iiosek o udzielenie pożyc<br>biorcy<br>20-04-06 17:27:11                                                                                                    | czki na pokrycie bieżą<br>Adresat: Grodzki Urząd Pr | cych ko<br>acy w Kr |
| 0     | 1692-0 <b>2</b> 27                                   | <ul> <li>Alexandrica Patrici Preside p</li> <li>Alexandrica Patrici Preside p</li> <li>Alexandrica Patrici Preside p</li> <li>Alexandrica Patrici Preside p</li> <li>Alexandrica Patrici Preside p</li> </ul> | Przejdz                                             | ź do v              |
| 0     | 85,486,179                                           | <ul> <li>1952 Trible Andrewski (1985)</li> <li>1952 March (1985)</li> <li>1952 March (1985)</li> <li>1952 March (1985)</li> <li>1953 March (1955)</li> </ul>                                                  | kate i‱ini inkrita b<br>Soblaĭ intri internatiat    | Refacto<br>Color    |

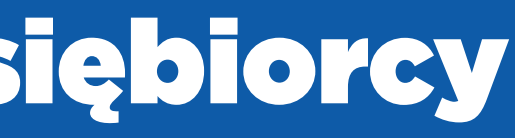

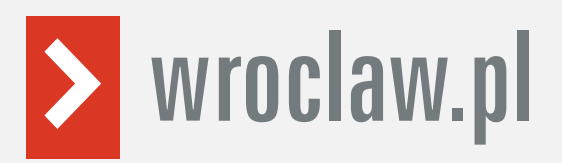

| Dokumenty                                | wysłane 🛛 🗿 No           | wy dokument                                                         |
|------------------------------------------|--------------------------|---------------------------------------------------------------------|
| URZĄD                                    | DATA<br>AKTUALIZACJI •   | INFORMACJE DODATKOWE                                                |
| Grodzki Urząd<br>w Krakowie<br>darzenia  | l Pracy 2020-04-06 17:27 | rczej                                                               |
| wie<br>Pokaż załączniki<br>ualizacji dok |                          | Pokaż treść<br>Pobierz jako PDF<br>Eksportuj<br>Kopiuj do roboczych |
| A L H . MAR                              | - 花生 第543-1364           | Pokaż poświadczenie                                                 |

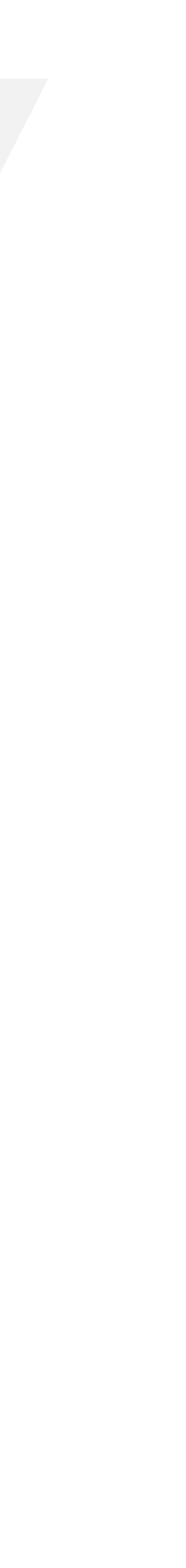

# Krok 6 Jak uzyskać potwierdzenie złożenia wniosku?

## Urzędowe Potwierdzenie Przedłożenia możesz wydrukować, klikając "Drukuj".

| UPP - Urzędowe Poświadczenie                                                                        |                                                   |
|----------------------------------------------------------------------------------------------------|---------------------------------------------------|
| Przedłożenia                                                                                        | Identyfikator Poświad                             |
| Adresat dokumentu, którego dotyczy poświad<br>Nazwa adresata dokumentu: Grodzki Urząd Pracy w       | czenie<br>Krakowie                                |
| Nadawca dokumentu, którego dotyczy poświa<br>Nazwa hadawcy: Aleksandra Abramek                      | adczenie                                          |
| Dane poświadczenia                                                                                  |                                                   |
| Data doreczenia: 2020-04-06 17:27:11                                                                |                                                   |
| Data wytworzenia poświadczenia, 2020-04-06 17:2<br>Identyfikator dokumentu, którego dotyczy poświad | 27:11<br>Iczenie: 214187                          |
| Dane uzupełniające (opcionalne)                                                                     |                                                   |
| Rodzaj informacji uzupełniającej. Źródło                                                            |                                                   |
| Wartość informacji uzupełniającej: Poświadczenie                                                    | wystawione przez testową wersję p                 |
| Rodzaj informacji uzupełniającej Informacja                                                         |                                                   |
| Wartość informacji uzupełniającej. Zgodnie z arł 39                                                 | ) <sup>i</sup> par. 1 k.p.a. pisma powiązane z pr |
| Rodzaj informacji uzupełniającej. Pouczenie                                                         |                                                   |
| Wartość informacji uzupełniającej: Zgodnie z art 39                                                 | " par 1d k.p.a. istnieje możliwość r              |
| Dane dotyczace podpisu                                                                              |                                                   |
| Poświadczenie zostało podpisane - aby je zwerytikow                                                 | vać nalezy użyć oprogramowania do                 |
| Lista podpisanych elementów (referencji)                                                            | A                                                 |
| referencja ID-c502e2c2-32e1-43c2-8c89-49065358                                                      | 22/6                                              |
| referencia ID-45d26ccf-a79a-4e01-ad65-dcd9ddc01                                                     | 10a2 Test ndf                                     |
| referencia ID-574cd071-02d5-4780-9477-513371dd                                                      | 10bf #ID-a5f8b96a-c646-4595-90                    |

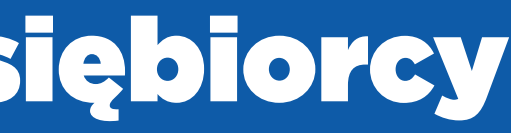

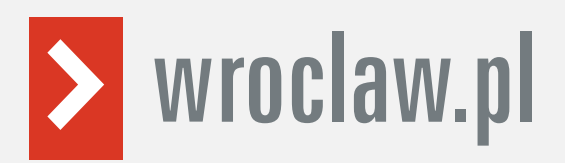

| enia EU-UPO-ID-191531            | Zapoznaj się z treścią<br>dokumentu UPP                |
|----------------------------------|--------------------------------------------------------|
|                                  | -                                                      |
|                                  |                                                        |
|                                  |                                                        |
|                                  |                                                        |
| ca.gov.pl - test praca.gov.pl    |                                                        |
| dłożonym dokumentem będą pr      | zesyłane za pomocą środków komunikacji elektronicznej. |
| ygnacji z doręczania pism za por | nocą środków komunikacji elektronicznej                |
| veryfikacji podpisu              |                                                        |
| 3-03d00e641226                   |                                                        |

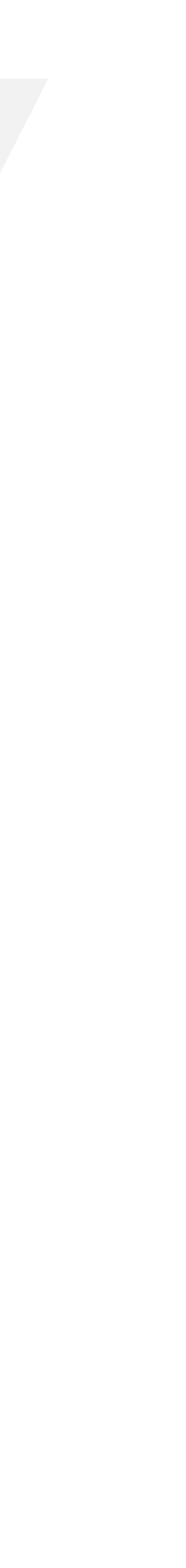

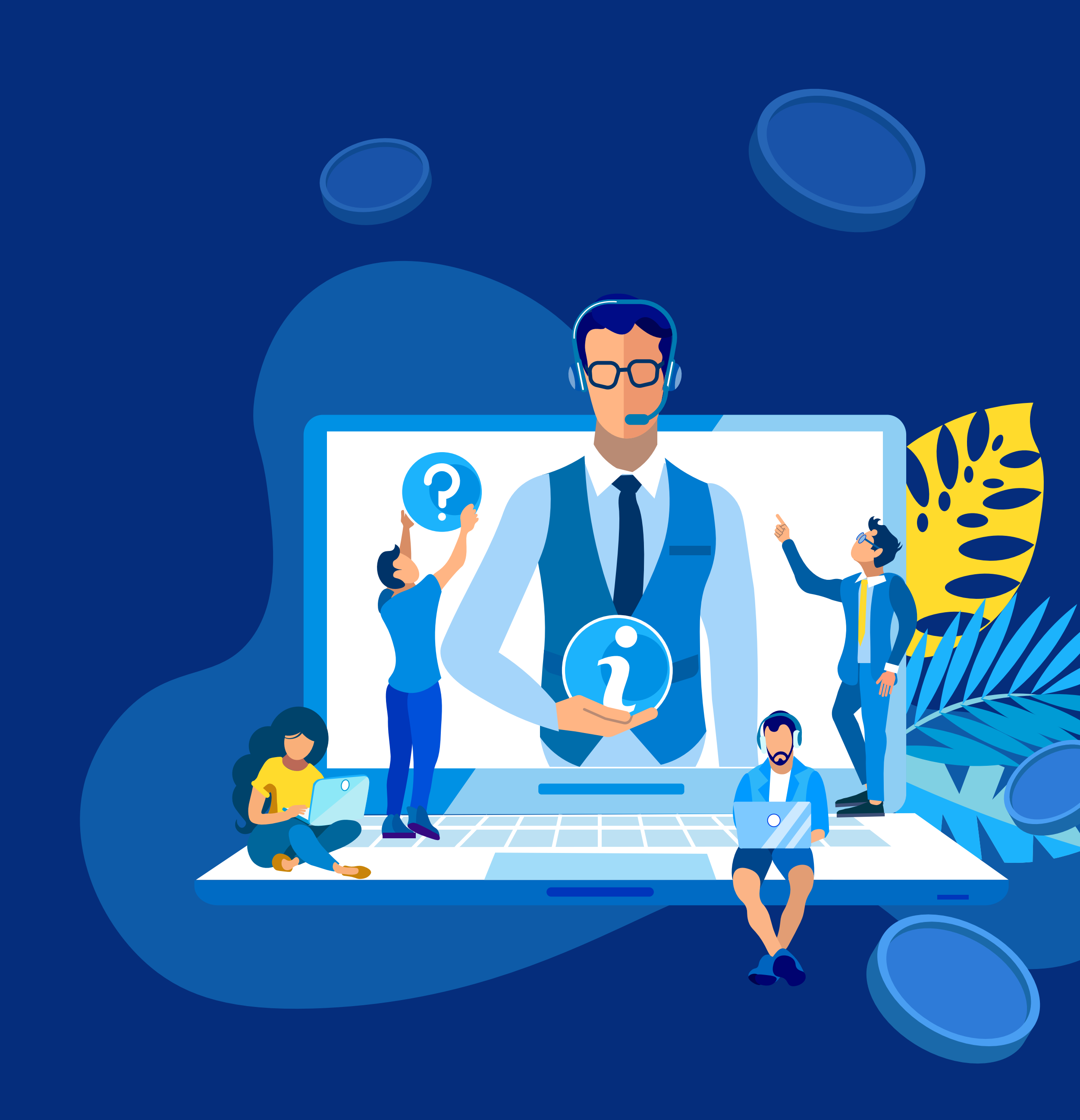

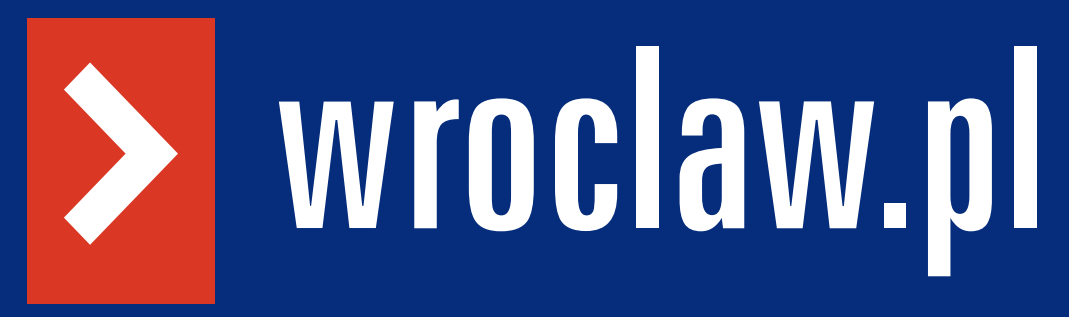

Powiatowy Urząd Pracy skontaktuje się z każdym przedsiębiorcą, który złożył wniosek w toku jego rozpatrywania. Ze względu na liczbę złożonych wniosków procedura może potrwać kilka dni.

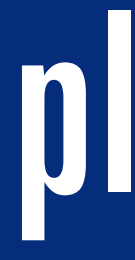

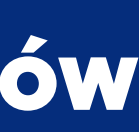